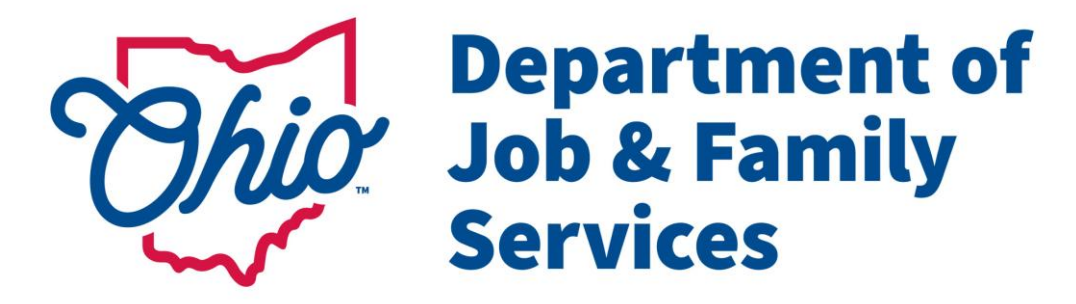

# Child Support Customer Service Web Portal

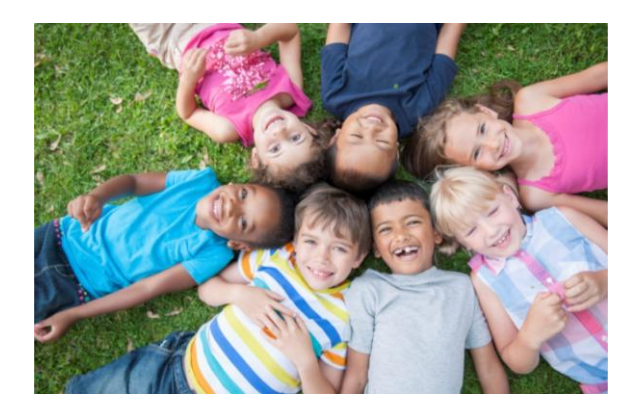

# **Customer User Guide**

Last Updated: 06/26/2025

## Contents

| Create an Account                                                             | 3  |
|-------------------------------------------------------------------------------|----|
| Using your Ohio Driver's License/State ID or Key Number to create an account: | 3  |
| Creating an account without an Ohio Driver's License                          | 7  |
| Web Portal Availability                                                       |    |
| Navigation                                                                    | 12 |
| Home Page                                                                     | 13 |
| Message Center                                                                |    |
| My Contact Information Page                                                   | 17 |
| My Employer Information Page                                                  | 20 |
| My Health Insurance Information Page                                          | 21 |
| Child Information Page                                                        |    |
| My Payment Information Page                                                   |    |
| Payment History Report                                                        |    |
| Make a Payment Page                                                           | 29 |
| How My Payments are Received Page                                             | 30 |
| My Cases Page                                                                 | 31 |
| My Support Order and Balance Information Page                                 |    |
| Change E-Mail Address Page                                                    | 35 |
| E-Mail Change Confirmation Page                                               |    |
| Change Password Page                                                          |    |
| E-mail Notification Options Page                                              |    |
| Frequently Asked Questions                                                    | 39 |
| Glossary                                                                      | 39 |
| County Bulletin Board                                                         | 40 |
| Troubleshooting                                                               | 41 |
| Forgot your password?                                                         | 41 |
| Forgot your User ID?                                                          | 41 |

## **Create an Account**

Using your Ohio Driver's License/State ID or Key Number to create an account:

### Step 1. Select Creating an Account

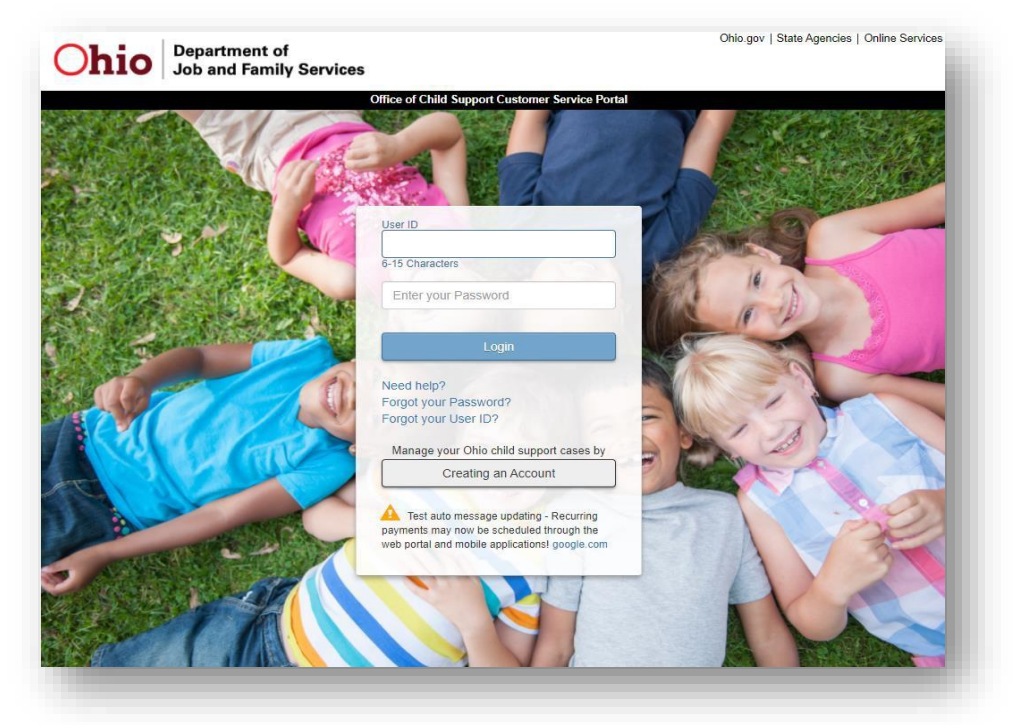

Step 2. Complete CATPCHA screen

| Ohio Department of<br>Job and Family Services             |                                 |                           |                                         |
|-----------------------------------------------------------|---------------------------------|---------------------------|-----------------------------------------|
|                                                           | Office of Child Support Custo   | ner Service Portal        |                                         |
| Login page                                                |                                 |                           |                                         |
|                                                           | Type the code shown above.      | n the image               |                                         |
|                                                           | Submit                          |                           |                                         |
|                                                           | Try different image             | Audio                     |                                         |
| If you are unable to enter the code from the above image, | please go to the Audio Captch   | a page.                   | Langu for positions is obtaining appa   |
| information.                                              | r, prease contact your local Ch | ilo Support Enforcement A | igency for assistance in obtaining case |
| County Contact Information (DDE)                          |                                 |                           |                                         |

### Step 3. Enter Driver's License, SSN, Date of Birth, Last Name and E-mail address

|                      | Office of Child Support Customer Service Daries                                                                                                    |
|----------------------|----------------------------------------------------------------------------------------------------|
|                      | Once of Child Support Customer Service Ponal                                                                                                    |
|                      | New User Authorization                                                                                                    |
|                      | IMPORTANT NOTICE:                                                                                                    |
| our driver's license | number will not be stored or maintained on this website and is used solely for the purpose of authenticating your driver's license number with the |
|                      | Suiteau or Motor Vehicles (BMV) during registration.                                                                                               |
|                      | Social Security Number                                                                                                    |
|                      | Example: AB 123456                                                                                                    |
|                      | *Date of Birth *Last Name *E-mail Address                                                                                                    |
|                      |                                                                                                    |
|                      | Cancel Submit                                                                                                    |
|                      |                                                                                                    |
|                      | I do not have an Ohio Driver's License, State ID or Key Number                                                                                     |
|                      |                                                                                                    |
|                      | * If you do not have an E-mail account and would like to create one, the links below will help get you started.                                    |
|                      |                                                                                                    |
|                      | Hotmail Gmail Yahoo! Mail                                                                                                    |

### Step 4. Confirm e-mail address entered is unique

| Message fr | om webpage                                                                                                    |
|------------|----------------------------------------------------------------------------------------------------|
| ?          | The E-mail address you entered must be a unique personal<br>E-mail address. If you submit an E-mail address used by another<br>individual registered for the portal, your account registration will<br>be denied in the next step of this authorization process.<br>Click OK to confirm that the E-mail address entered is not used<br>by an existing registered user.<br>Click CANCEL if another individual may be using the same<br>E-mail address for their portal account. |
|            | OK Cancel                                                                                                    |
|            |                                                                                                    |

| Office of Child Support Customer Service Portal      |
|------------------------------------------------------|
| New Account Registration                             |
| Create a User ID Create Password (6 - 15 characters) |
| Cancel Submit                                        |
|                                                      |

### Step 6. E-mail user activation code

|                                                 | Office of Child Support Customer Service Portal                                                                      |
|-------------------------------------------------|----------------------------------------------------------------------------------------------------|
|                                                 | New User Activation                                                                                                  |
| u will have 2 hours to activate your account of | nce you receive the activation code. After you activate your account, you may then log into the Child Support System |
|                                                 | Email user activation code to me                                                                                     |
|                                                 | Cancel                                                                                                    |
|                                                 |                                                                                                    |
|                                                 |                                                                                                    |

| Services                                          |                                                                                   |                                                                                                    |       |
|---------------------------------------------------|-----------------------------------------------------------------------------------|----------------------------------------------------------------------------------------------------|-------|
|                                                   | Office of Child Support                                                           | ort Customer Service Portal                                                                                       |       |
|                                                   | New User                                                                          | er Activation                                                                                                    |       |
| We have sent an activation code to your e-mail or | cell phone. You must enter th<br>account, you may then log in<br>Email user activ | r the code provided within 2 hours to activate your account. Once you activat<br>g into the Child Support System. | e yoi |
|                                                   | Enter Activation C<br>(6 digits)                                                  | n Code                                                                                                    |       |
|                                                   | Cancel                                                                            | Submit                                                                                                    |       |
|                                                   |                                                                                   |                                                                                                    |       |

### Step 8. Select the Login link from the Confirmation page to return to the Login page

| Ohio | Department of<br>Job and Family Services                     | Ohio.gov   State Agencies   Online Services |
|------|--------------------------------------------------------------|---------------------------------------------|
|      | Office of Child Support Customer Service Portal              |                                             |
|      | New Account Activation Confirmation                          | li<br>=                                     |
|      | Your account has been activated.                             |                                             |
|      | Return to the Child Support Customer Service Portal Login Pa | ge.                                         |

### Step 1. Complete CATPCHA screen

|                                                 | Office of Child Support Customer Service Portal                                                       |  |
|-------------------------------------------------|----------------------------------------------------------------------------------------------------|--|
| Login page                                      |                                                                                                    |  |
|                                                 |                                                                                                    |  |
|                                                 |                                                                                                    |  |
|                                                 | MITHON                                                                                                |  |
|                                                 | M Ciner                                                                                               |  |
|                                                 | Type the code shown in the image                                                                      |  |
|                                                 | above.                                                                                                |  |
|                                                 |                                                                                                    |  |
|                                                 |                                                                                                    |  |
|                                                 | Submit                                                                                                |  |
|                                                 |                                                                                                    |  |
|                                                 | Try different image                                                                                   |  |
|                                                 |                                                                                                    |  |
|                                                 |                                                                                                    |  |
| If you are unable to enter the code from the al | pove image, please go to the Audio Captcha page                                                       |  |
|                                                 |                                                                                                    |  |
| If you are unable to time in the image you are  | an this pape, plance control your local Child Cupped Enforcement Conney for applatance in obtaining a |  |

Step 2. Enter 10 Digit Child Support Case Number, SSN and e-mail address

| Ohio | Department of Ohio.gov   State Agencies   Online Service                                                                                                    |
|------|----------------------------------------------------------------------------------------------------|
|      | Office of Child Support Customer Service Portal                                                                                                    |
|      | New User Authorization                                                                                                    |
|      | *10 digit Child Support Case Number         Example: 700000000         *E-mail Address         Submit         Cancel                                                                    |
|      | * If you do not have an E-mail account and would like to create one, the links below will help get you started.<br>Hotmail Gmail Yahoo! Mail                                            |
|      | Home   Privacy Statement   Contact<br>Date of Release: August 14th, 2019; Version 5.0.0 - RP_760_U;<br>Ohio Department of Job and Family Services<br>Wednesday May 27 09:25:17 EDT 2020 |

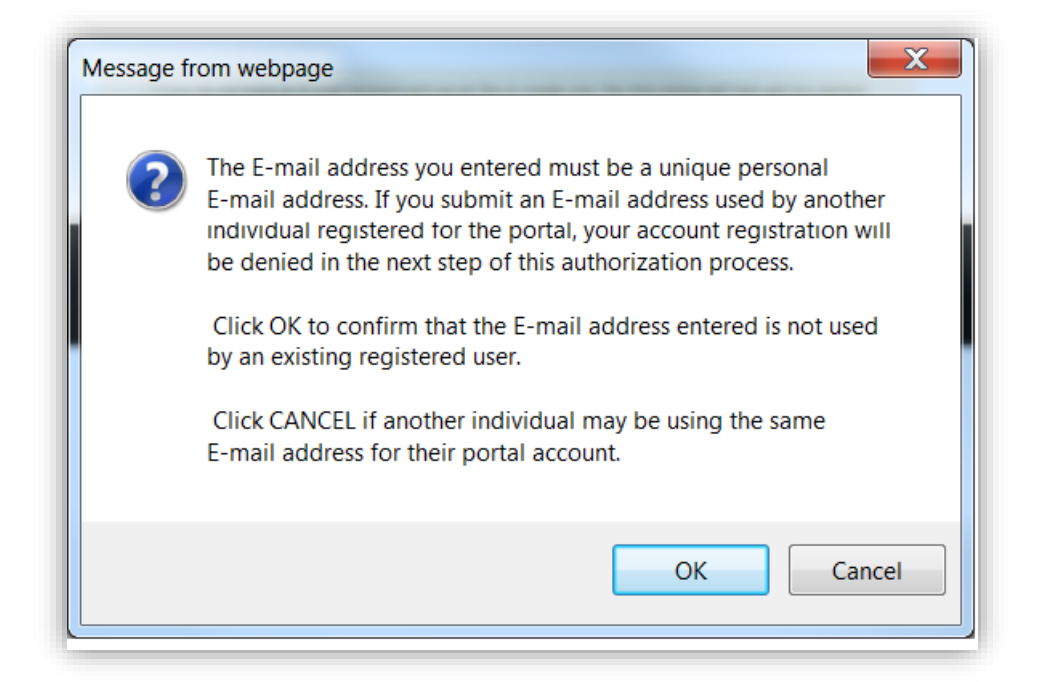

Step 4. Enter the last 4 digits of the account your child support funds are deposited to OR, if you pay support, enter your Web ID (Note: your web ID is located in the "Your Child Support Program Information" form sent to you when your case opened, or is available by contacting your child support enforcement agency).

|        |                                                                                                    | Help 🔻 | Logout |
|--------|----------------------------------------------------------------------------------------------------|--------|--------|
| New Us | ser Authorization - Account Number                                                                                                    |        |        |
|        | Please enter the last 4 digits of your direct<br>deposit account number or debit card<br>number that your support is electronically<br>sent to |        |        |
|        | Continue                                                                                                    |        |        |
|        | Cancel                                                                                                    |        |        |

OR

| M. | Office of Child Support Customer Service Portal                    |               |
|----|--------------------------------------------------------------------|---------------|
|    |                                                                    | Help 	 Logout |
|    | New User Authorization - Web I                                     | D             |
|    |                                                                    |               |
|    | Please enter your 12 digit Web ID<br>Example Web ID () 12456789123 |               |
|    | Continue                                                           |               |
|    | Cancel                                                             |               |
|    |                                                                    |               |

### Step 5. Create a User ID and Password

| Office of Child Support Customer Service Portal                        |
|------------------------------------------------------------------------|
| New Account Registration                                               |
| Create a User ID Create Password Re-enter Password (6 - 15 characters) |
| Cancel Submit                                                          |
|                                                                        |

| Ohio Department of Job and Family Serv                | ices                                                                                                    | Ohio.gov   State Agencies   Online Services                                                                                            |
|-------------------------------------------------------|----------------------------------------------------------------------------------------------------|----------------------------------------------------------------------------------------------------|
|                                                       | Office of Child Support Customer Service Portal                                                                                                    |                                                                                                    |
|                                                       | New User Activation                                                                                                    |                                                                                                    |
| You will have 2 hours to activate your account once y | you receive the activation code. After you activate your accoun                                                                                                | t, you may then log into the Child Support System.                                                                                     |
|                                                       | Please select an activation method:                                                                                                    |                                                                                                    |
|                                                       | Email     Cell Phone                                                                                                    |                                                                                                    |
|                                                       | Send activation code                                                                                                    |                                                                                                    |
|                                                       | Cancel                                                                                                    |                                                                                                    |
|                                                       |                                                                                                    |                                                                                                    |
| Department of<br>Job & Family<br>Services             | Office of Child Support Customer Ser                                                                                                    | Ohio.gov   State Agencies   Online Services                                                                                            |
| Department of<br>Job & Family<br>Services             | Office of Child Support Customer Ser<br>New User Activati                                                                                                    | Ohio.gov   State Agencies   Online Services<br>vice Portal                                                                             |
| Department of<br>Job & Family<br>Services             | Office of Child Support Customer Ser<br>New User Activati<br>Int once you receive the activation code. After you ac                                            | Ohio.gov   State Agencies   Online Services vice Portal On ctivate your account, you may then log into the Child Support System        |
| You will have 2 hours to activate your accou          | Office of Child Support Customer Ser<br>New User Activati<br>int once you receive the activation code. After you ac<br>Email user activation code to           | Ohio.gov   State Agencies   Online Services  vice Portal  On  ctivate your account, you may then log into the Child Support System  me |
| Pepartment of<br>Job & Family<br>Services             | Office of Child Support Customer Ser<br>New User Activati<br>Int once you receive the activation code. After you ad<br>Email user activation code to<br>Cancel | Ohio.gov   State Agencies   Online Services vice Portal On ctivate your account, you may then log into the Child Support System me     |
| You will have 2 hours to activate your accou          | Office of Child Support Customer Ser<br>New User Activati<br>Int once you receive the activation code. After you ac<br>Email user activation code to<br>Cancel | Ohio.gov   State Agencies   Online Services vice Portal On ctivate your account, you may then log into the Child Support System me     |

Step 7. Enter Activation Code

| Ohio Department of<br>Job & Family<br>Services                                                                                                    |                                                                                                    | Ohio.gov   State Agencies   Online Servi                                                                        |
|----------------------------------------------------------------------------------------------------|----------------------------------------------------------------------------------------------------|----------------------------------------------------------------------------------------------------|
|                                                                                                    | Office of Child Support (                                                                                                    | t Customer Service Portal                                                                                       |
|                                                                                                    | New User                                                                                                    | Activation                                                                                                    |
| We have sent an activation code to your e-mail or cell according to the sent and the sent according to the sent according to the sen | phone. You must enter the<br>pount, you may then log int<br>Email user activa<br>Enter Activation Co<br>(6 digits)<br>Cancel | the code provided within 2 hours to activate your account. Once you activate you into the Child Support System. |

Step 8. Select the Login link form the Confirmation page to return to the Login page

| Ohio | Department of<br>Job and Family Services                | Ohio.gov   State Agencies   Online Services |
|------|---------------------------------------------------------|---------------------------------------------|
|      | Office of Child Support Customer Service Portal         |                                             |
|      | New Account Activation Confirma                         | tion                                        |
|      | Your account has been activated.                        |                                             |
|      | Return to the Child Support Customer Service Portal Log | gin Page.                                   |

## Web Portal Availability

The Customer Service Portal was created to allow registered customers access to their individual child support case information. The portal is operational and available twenty-three (23) hours a day, seven (7) days a week, throughout the year (with approximately one hour down time nightly for maintenance usually between 4am and 6am).

## Navigation

Navigation of the web portal is simplified by the use of a menu bar located at the top of every page:

- Home Page Returns you to the Home Page from any page in the portal
- Messages Reply to incoming messages from the county Child Support Enforcement Agency (CSEA) or send a new message or attached document to the county CSEA
- Personal View your contact, employer, health insurance and child information on file with the CSEA. Opt into or out of receiving system generated e-mail notifications. You can also manage your portal account by changing your E-mail address or password
- **Payment** View payment information, enroll or change direct deposit or prepaid debit card information (if you receive support), or make support payments
- Cases View a breakdown of your support obligations and balances or view a summary of your child support case(s)
- Help View a Help Screen providing details on the content of the page and how it can be used, view Child Support Frequently Asked Questions or view a Child Support Glossary

#### Menu Bar:

| ľ | Office of Child Support Customer Service Portal |          |            |           |         |        |        |  |  |  |  |
|---|-------------------------------------------------|----------|------------|-----------|---------|--------|--------|--|--|--|--|
|   | Home Page                                       | Messages | Personal 🔻 | Payment 🔻 | Cases 🔻 | Help 🔻 | Logout |  |  |  |  |
| L |                                                 |          |            |           |         |        |        |  |  |  |  |

#### Additional web portal tools:

- Clicking the tooltip icon<sup>1</sup> provides a definition for the child support term displaying
- Clicking Logout will log you out of the portal and return you to the Login page

|                                                                                                    | 235,55                                                                                                    | 1122201                                                                                                    | 22                                                                                                    |                                                                                                    |                                                                                                    |                                                                                                    |                                                                                                    |
|----------------------------------------------------------------------------------------------------|----------------------------------------------------------------------------------------------------|----------------------------------------------------------------------------------------------------|----------------------------------------------------------------------------------------------------|----------------------------------------------------------------------------------------------------|----------------------------------------------------------------------------------------------------|----------------------------------------------------------------------------------------------------|----------------------------------------------------------------------------------------------------|
| Nelcome                                                                                                    | , John                                                                                                    | n Smit                                                                                                    | h                                                                                                    |                                                                                                    |                                                                                                    |                                                                                                    |                                                                                                    |
| ctivity and me                                                                                                    | aseges etc                                                                                                    | aut your Ce                                                                                                    | ne (x) 🔁 en                                                                                                    | d Order(s)                                                                                                    | 0                                                                                                    |                                                                                                    |                                                                                                    |
| ast Payme                                                                                                    | nt(a) Rec                                                                                                    | elved fro                                                                                                    | uoY mo                                                                                                    |                                                                                                    |                                                                                                    |                                                                                                    |                                                                                                    |
| Other Party:                                                                                                    | lene Smith                                                                                                    | 6                                                                                                    |                                                                                                    |                                                                                                    |                                                                                                    |                                                                                                    | Cese: 1112345500 Ovier:IDU                                                                                                    |
|                                                                                                    |                                                                                                    |                                                                                                    |                                                                                                    | 5 16                                                                                                    | 4.31 wa                                                                                                    | s receive                                                                                                    | d on Apr 11, 2017                                                                                                    |
| Other Party:                                                                                                    | Sherir Davi                                                                                                    |                                                                                                    |                                                                                                    |                                                                                                    |                                                                                                    |                                                                                                    | Case 7123455755 Order: DR123                                                                                                    |
|                                                                                                    |                                                                                                    |                                                                                                    |                                                                                                    | \$7                                                                                                    | 8.26 wa                                                                                                    | s receive                                                                                                    | ed on Jul 6, 2015                                                                                                    |
|                                                                                                    |                                                                                                    |                                                                                                    |                                                                                                    |                                                                                                    |                                                                                                    |                                                                                                    |                                                                                                    |
| Coller Planty.                                                                                                    | ants press                                                                                                    |                                                                                                    |                                                                                                    | S 15                                                                                                    | 6.52 wa                                                                                                    | s receive                                                                                                    | d on Nov 16, 2002                                                                                                    |
|                                                                                                    | /e do not h<br>/e do not h<br>/e do not h                                                                                                   | 1949 a 0177<br>1949 a 0177<br>1949 ourrer                                                                                                    | ent addres<br>ent employ<br>nt, private                                                                                                    | ss for you.<br>yer for you<br>health line                                                                                                    | Please <u>su</u><br>J. Please <u>s</u><br>urance infi                                                                                                    | bmit your o<br>ubmit your i<br>ormation for                                                                                                    | ument address information.<br>ourrent employment information.<br>you and the child(ren) you are required to cover. Please <u>submi</u>                                                                                                    |
| Please not<br>informatio<br>to display<br>marketplay<br>Case: 7121<br>Please No                                                                                                    | e, if the help<br>n with us, if<br>as a remini-<br>te, if it beor<br>1456789                                                                | aith incura<br>f you have<br>der to repo<br>omes avait                                                                                                    | ince you a<br>been ordu<br>ort private<br>lable to yo<br>Child                                                                                                    | re providi<br>ered to pro<br>health ins<br>u.<br>((ren): Do:<br>ce refected                                                                                                    | ng is Medi<br>ovide priva<br>urance inf<br>rid Smith<br>in our ayster                                                                                                    | taid, there is<br>to hearth int<br>provation, in<br>http://www.                                                                                                    | s no need to report this information as Medicaid shares that<br>surance but are receiving Medicaid oversae, the siert will cont<br>oluding incurance purchased through the Ohio health incurance                                                                                                    |
| Place not<br>information<br>to display<br>marketplay<br>Case: 7121<br>Place No<br>New Me                                                                                                    | eth Incurs<br>e, if the her<br>in with us. I<br>as a remini-<br>se, if it beor-<br>la56*80<br>the Information<br>5530265                    | nos artorn<br>altin incurs<br>f you have<br>den to reco<br>comes avail                                                                                                    | ince you a<br>been ordy<br>of private<br>lable to yo<br>Child                                                                                                    | re providi<br>read to pred to pred<br>health inc<br>su.<br>(ren): Dou<br>te reflected i                                                                                                    | ng is Medi<br>ovide priva<br>urance inf<br>rid Smith<br>is bur system                                                                                                    | iaid, there is<br>to health line<br>ormation, in<br>her 2 to 3 but<br>NO NEW N                                                                                                    | s no need to report this information as Medicaid shares that<br>surance but are receiving Medicaid oversay, the start will cont<br>oluding insurance purchased through the Ohio health insurance<br>anexa days.                                                                                                    |
| Piesce not<br>information<br>to display marketpies<br>Case: 7121<br>Piesce No<br>New Me                                                                                                    | e, if the bein with us. I have a result of the bein with us. I have a result of the bein with us. I if theories is sages a sages a calendar | aith incurs<br>if you have<br>der to repo<br>omes avait                                                                                                    | ince you a<br>been crit<br>private<br>lable to yo<br>Child                                                                                                    | re providi<br>ered to pro-<br>health inc<br>s.<br>h(ren): Dec<br>te reflected i                                                                                                    | ng is Medi<br>ovide priva<br>urance inf<br>rid Smith<br>is bur system                                                                                                    | vaid, there is<br>to health in<br>ormation, in<br>her 2 to 3 but<br>NO NEW N                                                                                                    | no need to report thic information as Medicaid shares that<br>surance but are receiving Medicaid oversay, the stert will cont<br>oluding incurance purchased through the Ohio health incurance<br>mean days.<br>Net SAGE 8<br>Case-Order: Show All Cases                                                                                                    |
| Please not information to display manachias of the second second | e, if the her<br>n with us. I<br>as a remin<br>led 6"32<br>re-informer<br>ssages<br>Calendar                                                | alth incurs<br>alth incurs<br>they on have<br>der to report<br>orms avail                                                                                                    | ince you is<br>been orde<br>of private<br>lable to yo<br>Child                                                                                                    | re providi<br>ered to pro<br>health inc<br>u.<br>Inren): Dou<br>te refected                                                                                                    | ng is Medi<br>ovide priva<br>urance inf<br>rid Smuth<br>is pur ayaken                                                                                                    | iaid, there is<br>to health in<br>ormation, in<br>the 2 to 3 but<br>NO NEW N                                                                                                    | no need to report thic information as Medicaid shares that<br>surance but are receiving Medicaid oversae, the start will cont<br>oluding incurance purchased through the Ohio health incurance<br>mease days.<br>New Weithing Medicaid Science (Science)<br>Medicaid Science (Science)<br>Case-Order: Show All Cases<br>Events in May, 2017                                                                                                    |
| Please not<br>informable<br>to display marketplat<br>Case: 7121<br>Please No<br>New Me                                                                                                    | e, if the he, n with us. I he he n with us. I he he n n with us. I he he n n with us. I he he he he he he he he he he he he he              | alth incure<br>alth incure<br>if you have<br>der to repo<br>comes avail<br>on you autor                                                                                                    | ino y you a i<br>bean ordu<br>ort private<br>lable to yo<br>Child                                                                                                    | ne providi<br>ered to pro<br>health ins<br>w.<br>Internit: Do<br>to reflected<br>17 >>>                                                                                                    | ng is Medi<br>oride priva<br>urance inf<br>rid Smith<br>is our a star                                                                                                    | seid, there is<br>to health in<br>ormation, in<br>her 2 to 3 but<br>NO NEW N                                                                                                    | In oneed to report this information as Medicaid shares that<br>surance but are receiving Medicaid overrage, the stert will cont<br>oluding incurance purchased through the Ohio health incurance<br>mean days.<br>Net HAGE 8<br>Case-Order: Bhow All Cases<br>Events in May, 2017                                                                                                    |
| Place not<br>information<br>to display<br>marketplay<br>Case: 7121<br>Place No<br>New Met<br>Support                                                                                                    | en literais<br>e, if the her<br>ne with us. I<br>as a remin<br>le, if it beor<br>lassages<br>to information<br>callendar                    | enternanterin<br>alth incurs<br>if you have<br>der to repo<br>omes avail<br>on you subri                                                                                                    | looy, 201<br>kay, 201<br>West                                                                                                    | re providi<br>ered to pro-<br>health ins<br>u.<br>l(ren): Do<br>te reflected<br>in reflected<br>in refle | ng is Medi<br>oride priva<br>urance inf<br>nd Smith<br>is but system                                                                                                    | said, there is<br>to hearth ini-<br>ormation, in<br>n for 2 to 3 but<br>NO NEW N                                                                                                    | an oneed to report this information as Medicaid shares that<br>surrance but are receiving Medicaid oversige, the stert will cont<br>oluding incurance purchased through the Ohio health incurano<br>week days.<br>MERSAGES<br>Case-Order: Bhow All Cases<br>Events in May, 2017                                                                                                    |
| Place not<br>information<br>to display<br>marketplay<br>Case: 1121<br>Place No<br>Support                                                                                                    | en if the her<br>e, if the her<br>ne if theories<br>is a remin<br>le, if if beories<br>is ages<br>Calendar<br>ison                          | the incurs<br>alth incurs<br>if you have<br>der to repo<br>comes avail<br>on you subr<br>con you subr<br>con you subr | looy, 201<br>seen ord<br>of private<br>lable to yo<br>Child<br>servey not to<br>the may not to<br>wind<br>3                                                                                                    | re providi<br>ered to pro-<br>health ins<br>su<br>iprenj: Dou<br>te refected<br>in<br>17 >>><br>Th<br>4                                                                                                    | ng is Medi<br>orde priva<br>uranse inf<br>rid Smuth<br>is pur ayster<br>Bit<br>g                                                                                                    | iaid, there is<br>to health in<br>ormation, in<br>ner 2 to 3 but<br>NO NEW N                                                                                                    | an oneed to report this information as Medicaid shares that<br>surance but are receiving Medicaid overrage, the start will cont<br>oluding incurance purchased through the Ohio health incurance<br>weeks days.                                                                                                    |
| Place not<br>information<br>to display marketplay<br>Case: 1121<br>Place No<br>New Me                                                                                                    | e, if the he, north us. I have a reminue, if it been here the here here here here here here                                                 | In the second second se                                                                                                    | lagy, 201<br>West                                                                                                    | IT >>><br>Th<br>4                                                                                                    | ng is Medi<br>oride priva<br>urance inf<br>rid Smith<br>is pur a view<br>for<br>5                                                                                                    | eaid, there is<br>to health in<br>ormation, in<br>normation, in<br>nor | In oneed to report this information as Medicaid shares that<br>surance but are receiving Medicaid overrage, the start will cont<br>oluding incurance purchased through the Ohio health incurance<br>measuring.<br>Net HAGE N<br>Cases-Order: Bhow All Cases<br>Events in May, 2017<br>Peace be stream that any sales head has are provided for informa<br>purglases any.                                                                                                    |
| Piesce not<br>informatio<br>to display marketplay<br>Cese: 7121<br>Piesce No<br>Support                                                                                                    | calendar<br>Kon<br>Calendar<br>Kon<br>Lagendar                                                                                              | In the second second se                                                                                                    | lagy, 201<br>wed<br>3<br>10<br>10<br>10<br>10<br>10<br>10<br>10<br>10<br>10<br>10<br>10<br>10<br>10                                                                                                    | re providi<br>ered to pro<br>health ins<br>w.<br>(ren): Do<br>to reflected<br>to<br>reflected<br>Th<br>4<br>4                                                                                                    | ng is Medi<br>oride priva<br>urance inf<br>rid Smith<br>is pur system<br>61<br>5<br>12                                                                                                    | NO NEW N                                                                                                    | an oneed to report this information as Medicaid shares that<br>surrance but are receiving Medicaid overrage, the stert will cont<br>eluding incurance purchased through the Ohio health incurance<br>mean days.                                                                                                    |
| Place not information to display marketplat to display marketplat | e, if the her<br>m with us. I<br>as a remin<br>le, if it beo-<br>letistrikk<br>the information<br>calendar<br>More<br>1<br>3<br>15          | In the second second se                                                                                                    | label of the second of the second of the sec | IT >>><br>Th<br>4<br>11<br>13                                                                                                    | ng is Medi<br>ovide priva<br>urance inf<br>nd Smuth<br>is pur ayaker<br>fin<br>s<br>12<br>13                                                                                                    | NO NEW N                                                                                                    | an oneed to report this information as Medicaid stares that<br>surnee but are receiving Medicaid overrage, the start will cont<br>oluding incurance purchased through the Ohio health incurance<br>weeks days.                                                                                                    |
| Place not information to display marketplay marketplay | Calendar<br>1<br>Calendar<br>1<br>1<br>1<br>1<br>1<br>1<br>1<br>1<br>1<br>1<br>1<br>1<br>1                                                  | to pour event                                                                                                    | koy, 201<br>week<br>2<br>koy, 201<br>week<br>2<br>17                                                                                                    | IT >>>><br>IT >>>><br>IT                                                                                                    | ng is Medi<br>oride priva<br>urance left<br>id South<br>it our ayster<br>from a system<br>from a system | NO NEW N                                                                                                    | an oneed to report this information as Medicaid shares that<br>surnee but are receiving Medicaid overrage, the stort will cont<br>oluding incurance purchased through the Ohio health incurance<br>whereas days.                                                                                                    |
| Piesce not<br>informatio<br>to display marketpies<br>Cese: 7121<br>Piesce No<br>Support                                                                                                    | Calendar<br>Morri<br>Calendar<br>1<br>2<br>22                                                                                               | In the second second se                                                                                                    | koy, 201<br>wed<br>3<br>12<br>17<br>24                                                                                                    | IT >>><br>The providing of the pro-<br>health ins we<br>health ins we<br>health ins we<br>health ins we<br>we we we we we we we we we we we we we w                                                                                                    | ng is Medi<br>oride priva<br>urance inf<br>id Smith<br>is pur system<br>fri<br>5<br>12<br>13<br>15<br>25                                                                                                    | NO NEW N                                                                                                    | an oneed to report this information as Medicaid shares that<br>surrance but are receiving Medicaid overrage, the stert will cont<br>eluding incurance purchased through the Ohio health incurance<br>where the Ohio health incurance<br>where the Ohio health incurance<br>where the Ohio health incurance<br>where the Ohio health incurance<br>where the Ohio health incurance<br>where the Ohio health incurance<br>where the other of the one of the one of the other of<br>purplementary. |

| ctivity and messages about your Case(s) | and Order(s) 0.                      |                                  |
|-----------------------------------------|--------------------------------------|----------------------------------|
| ast Payment(s) Received from Y          | ou                                   |                                  |
| Other Party: Irene Smith                |                                      | Case: 7012345678 Order: 12DR1234 |
|                                         | \$ 3.56 was received on Sep 2, 2015  |                                  |
| Other Party: Michelle Campbell          |                                      | Case: 7012345679 Order: 14DR1235 |
|                                         | \$ 46.79 was received on Apr 9, 2015 |                                  |
|                                         |                                      | Case: 7212345679 Order: 15109235 |
|                                         | \$ 46.79 was received on Apr 9, 2015 | Case: 7212345679 Order: 15       |

- 'Last Payment(s) Sent to You' will display when payments are sent to you if you are ordered to receive support and the corresponding payment information will display in green boxes
- 'Last Payment(s) Received from You' will display when payments are received from you and the corresponding payment information will display in yellow boxes

#### **Customer Alerts:**

|                     | We do not have a curre                                  | nt address for you. Please <u>submit your current address information</u> .                                                                                                    |
|---------------------|---------------------------------------------------------|----------------------------------------------------------------------------------------------------|
|                     | We do not have a curre                                  | nt employer for you. Please submit your current employment information.                                                                                                    |
|                     | We do not have curren                                   | t, private health insurance information for you and the child(ren) you are required to cover. Please submit you                                                                                                    |
| current             | health insurance informa                                | <u>ation</u> .                                                                                                    |
| Please I            | note, if the health insurar                             | nce you are providing is Medicaid, there is no need to report this information as Medicaid shares that                                                                                                    |
| to displa<br>market | ay as a reminder to repo<br>blace, if it becomes availa | been ordered to provide private nearth insurance but are receiving medicaid coverage, the alert will continue<br>rt private health insurance information, including insurance purchased through the Ohio health insurance<br>able to you. |
| Case: 7             | 123456789 - DR123456                                    | Child(ren): Alex Smith                                                                                                    |
|                     |                                                         |                                                                                                    |

- The Customer Alerts section displays when you have missing address, employer and/or health insurance in the portal.
- Each alert will display an icon, description and a link allowing you to enter and send address, employer and/or health insurance information to your county CSEA.
- Up to three alerts may display (address, employer and/or health insurance)

#### Support Calendar:

|     | <<  | < Sept | ember, i | 2015 > | >>  |     | Events in September, 2015                                                                     |
|-----|-----|--------|----------|--------|-----|-----|-----------------------------------------------------------------------------------------------|
| Sun | Mon | Tue    | Wed      | Th     | Fri | Sat | Payment Received from You on 09/02/2015                                                       |
|     |     | 1      | 2        | 3      | 4   | 5   | \$3.56 7012345678 - 12DR1234                                                                  |
| 6   | 7   | 8      | 9        | 10     | 11  | 12  | Please be advised that any dates listed here are provided for informational<br>purposes only. |
| 13  | 14  | 15     | 16       | 17     | 18  | 19  |                                                                                               |
| 20  | 21  | 22     | 23       | 24     | 25  | 26  |                                                                                               |
| 27  | 28  | 29     | 30       |        |     |     |                                                                                               |

- Payment dates and payment details will display to the right of the calendar in the Events section.
- If you are ordered to pay support, payment dates will display with a Yellow icon to indicate payments received from you
- If you are ordered to receive support, payment dates will display with a Green icon to indicate payments sent you
- Clicking the <<< button will allow you to view up to 3 previous months of payments
- The calendar defaults to a view of all of your child support cases, selecting a specific case from the Case/Order drop down menu allows you to view payment activity for one specific case

- View un-opened/unread messages View opened/read messages
- Transfer to view message detail
- Send a new message

| <b>bio</b> Department of Job and Family Services                                                                                                    | Gino.gov   State Agencies   Unline Servic                                                                  |
|----------------------------------------------------------------------------------------------------|----------------------------------------------------------------------------------------------------|
| Office of Child Support Customer Services                                                                                                    | Portal                                                                                                    |
| ome Page Messages Personal ▼ Payment ▼ Cases ▼ Help ▼                                                                                                    | Logout                                                                                                    |
|                                                                                                    | John Sm                                                                                                    |
| landar Cantan                                                                                                    |                                                                                                    |
| lessage Center                                                                                                    |                                                                                                    |
| lessage Center                                                                                                    |                                                                                                    |
| nessage center                                                                                                    | iding the other party on the case can see your message.                                                    |
| nessage center<br>he message you send is secure and can only be viewed by Child Support staff. No one else inclu<br>lease make sure to visit the FAQ page prior to sending a message to find answers to commonly i                               | iding the other party on the case can see your message.<br>asked questions.                                |
| nessage center<br>he message you send is secure and can only be viewed by Child Support staff. No one else inclu<br>lease make sure to visit the FAQ page prior to sending a message to find answers to commonly a                               | iding the other party on the case can see your message.<br>asked questions.                                |
| Tessage Center<br>ne message you send is secure and can only be viewed by Child Support staff. No one else inclu<br>ease make sure to visit the FAQ page prior to sending a message to find answers to commonly i                                | uding the other party on the case can see your message.<br>asked questions.<br>New Message 🖍               |
| Ressage Center<br>he message you send is secure and can only be viewed by Child Support staff. No one else inclu<br>lease make sure to visit the FAQ page prior to sending a message to find answers to commonly a<br>RE: Termination of Support | uding the other party on the case can see your message.<br>asked questions.<br>New Message 🖍<br>10/29/2015 |
| RE: Termination of Support<br>Case: 7012345678 Order: 12DR1234                                                                                                    | uding the other party on the case can see your message.<br>asked questions.<br>New Message ✓<br>10/29/2015 |
| RE: Termination of Support<br>Case: 7012345678 Order: 12DR1234<br>Cuyahoga County: Please provide a graduation date for the child                                                                                                    | ading the other party on the case can see your message.<br>New Message 🖍<br>10/29/2015                     |
| RE: Termination of Support<br>Case: 7012345678 Order: 12DR1234<br>Cuyahoga County: Please provide a graduation date for the child<br>RE: Address                                                                                                 | ading the other party on the case can see your message.<br>New Message<br>10/29/2015                       |
| RE: Termination of Support         Case: 7012345678 Order: 12DR1234         Cuyahoga County: Please provide a graduation date for the child         RE: Address         Case: 7012345678 Order: 12DR1234                                         | ading the other party on the case can see your message.<br>New Message<br>10/29/2015<br>10/29/2015         |

This page will display your personal and contact information, which is currently displayed in the child support computer system. If the address information is invalid, the information will not display, and you will receive an alert that the required address information is missing in our system. You can access the My Contact Information page from any page in the portal by selecting the option 'My Contact Information' from the Personal Menu.

From this page you can:

- View your contact information including your full name, birth date, home and cell phone number
- View your residential and/or mailing address
- Update personal/address information
- Transfer to view personal information frequently asked questions

|                                                                                                    | Job an     | d Family S   | ervices                                                                                       |                       |                     |                             |            |
|----------------------------------------------------------------------------------------------------|------------|--------------|-----------------------------------------------------------------------------------------------|-----------------------|---------------------|-----------------------------|------------|
|                                                                                                    |            |              | Office                                                                                        | of Child Suppo        | rt Customer Service | Portal                      |            |
| Home Page Me                                                                                                    | ssages     | Personal 🔻   | Payment 🔻                                                                                     | Cases 🔻               | Help 🔻              |                             | Logout     |
|                                                                                                    |            |              |                                                                                               |                       |                     |                             | John 8mith |
| My Contact                                                                                                    | Inform     | nation       |                                                                                               |                       |                     |                             |            |
| This page ca                                                                                                    | annot be ( | updated. Ple | ase use the <u>M</u>                                                                          | essage Cen            | ter to submit an    | y contact information chang | 26.        |
| Full Name                                                                                                    |            |              |                                                                                               |                       |                     |                             |            |
| John Smith                                                                                                    |            |              |                                                                                               |                       |                     |                             |            |
| Date of Birth                                                                                                    |            |              | Home F                                                                                        | hone #                |                     | Cell Phone #                |            |
| September 10, 19                                                                                                    | 74         |              |                                                                                               |                       |                     | 123-119-8935                |            |
| 8302 Blackburn A                                                                                                    | ve         |              |                                                                                               |                       |                     |                             |            |
|                                                                                                    |            |              |                                                                                               |                       |                     |                             |            |
|                                                                                                    |            |              |                                                                                               |                       |                     |                             |            |
|                                                                                                    |            |              |                                                                                               |                       |                     |                             |            |
|                                                                                                    |            |              |                                                                                               |                       |                     |                             |            |
| Apt                                                                                                    |            |              |                                                                                               |                       |                     |                             |            |
| Apt                                                                                                    |            |              |                                                                                               |                       |                     |                             |            |
| Apt<br>City                                                                                                    |            |              | State                                                                                         |                       |                     |                             |            |
| Apt<br>City<br>Los Angeles                                                                                                    |            |              | State<br>CA                                                                                   |                       |                     |                             |            |
| Apt<br>City<br>Los Angeles<br>Country                                                                                           |            |              | State<br>CA<br>Zip Cod                                                                        | 8                     |                     |                             |            |
| Apt<br>City<br>Los Angeles<br>Country<br>UBA                                                                                    |            |              | State<br>CA<br>Zlp Coc<br>S004                                                                | le<br>-4218           |                     |                             |            |
| Apt<br>City<br>Los Angeles<br>Country<br>UBA                                                                                    |            |              | State<br>CA<br>Zlp Cod<br>S0043                                                               | le<br>-4218           |                     |                             |            |
| Apt<br>City<br>Los Angeles<br>Country<br>UBA<br>Mailing Add                                                                     | Iress      |              | Zip Cot<br>S0042                                                                              | ie<br>-4218           |                     |                             |            |
| Apt<br>City<br>Los Angeles<br>Country<br>UBA<br>Mailing Add<br>Address                                                          | iress      |              | State<br>CA<br>Zip Cod<br>S0041                                                               | le<br>:-4218          |                     |                             |            |
| Apt<br>City<br>Los Angeles<br>Country<br>UBA<br>Mailing Add<br>Address<br>4043 W 165th St                                       | Iress      |              | State<br>CA<br>Zip Cod<br>S0041                                                               | le<br>-4218           |                     |                             |            |
| Apt<br>City<br>Los Angeles<br>Country<br>UBA<br>Mailing Add<br>Address<br>4043 W 165th Bt                                       | iress      |              | State<br>CA<br>Zip Cod<br>S0041                                                               | le<br>-4218           |                     |                             |            |
| Apt<br>City<br>Los Angeles<br>Country<br>UBA<br>Mailing Add<br>Address<br>4043 W 165th Bt                                       | Iress      |              | State<br>CA<br>Zip Cod<br>S0041                                                               | le<br>-4218           |                     |                             |            |
| Apt<br>City<br>Los Angeles<br>Country<br>UBA<br>Mailing Add<br>Address<br>4043 W 165th Bt                                       | Iress      |              | State<br>CA<br>ZIP Coc<br>S0042                                                               | le<br>-4218           |                     |                             |            |
| Apt<br>City<br>Los Angeles<br>Country<br>UBA<br>Mailing Add<br>Address<br>4043 W 165th Bt                                       | Iress      |              | State<br>CA<br>Zlp Coc<br>S0042                                                               | le<br>-4218           |                     |                             |            |
| Apt<br>City<br>Los Angeles<br>Country<br>UBA<br>Mailing Add<br>Address<br>4D43 W 165th Bt<br>Apt<br>City                        | Iress      |              | Sizis<br>CA<br>ZIP Cor<br>S0042                                                               | ie<br>-4218           |                     |                             |            |
| Apt<br>City<br>Los Angeles<br>Country<br>UBA<br>Mailing Add<br>Address<br>4D43 W 165th Bt<br>Apt<br>City<br>Lewndzie            | Iress      |              | State<br>CA<br>ZIP Cor<br>S0041                                                               | le<br>-4218           |                     |                             |            |
| Apt<br>City<br>Los Angeles<br>Country<br>UBA<br>Mailing Add<br>Address<br>4043 W 165th Bt<br>Apt<br>City<br>Lewndale<br>Country | Iress      |              | Siste<br>CA<br>ZIP Cor<br>S0042                                                               | ie<br>-4218           |                     |                             |            |
| Apt<br>City<br>Los Angeles<br>Country<br>UBA<br>Mailing Add<br>Address<br>4043 W 165th Bt<br>Apt<br>City<br>Lewndale<br>Country | Iress      |              | State<br>CA<br>Zip Coc<br>SOC41<br>SOC41<br>SCC4<br>State<br>CA<br>Zip Coc<br>S2260           | le<br>-4218<br>-90022 |                     |                             |            |
| Apt<br>City<br>Los Angeles<br>Country<br>UBA<br>Mailing Add<br>Address<br>4043 W 165th Bt<br>Apt<br>Dity<br>Lewndale<br>Dountry | Iress      |              | State<br>CA<br>Zip Cod<br>S0041<br>S0041<br>S0041<br>S0041<br>S0041<br>CA<br>Zip Cod<br>S0260 | le<br>-3022           |                     |                             |            |

| Ohio.gov   State Agencies   Online Se<br>Job and Family Services |                    |                   |                            |                          |            |  |  |  |  |
|------------------------------------------------------------------|--------------------|-------------------|----------------------------|--------------------------|------------|--|--|--|--|
|                                                                  | Offi               | ce of Child Suppo | rt Customer Service Portal |                          |            |  |  |  |  |
| Home Page Messages                                               | Personal   Payment | Cases 🗸           | Help 🔻                     |                          | Logout     |  |  |  |  |
|                                                                  |                    |                   |                            |                          | John Smith |  |  |  |  |
| My Contact Inform This page cannot be u                          | pation             | Message Cen       | ter to submit any conta    | act information changes. |            |  |  |  |  |
| Full Name                                                        |                    |                   |                            |                          |            |  |  |  |  |
| John Smith                                                       |                    |                   |                            |                          |            |  |  |  |  |
| Date of Birth                                                    | Home               | Phone #           |                            | Cell Phone #             |            |  |  |  |  |
| September 10, 1974                                               |                    |                   |                            | 123-119-8935             |            |  |  |  |  |

### Address:

| Residential Address                                                                        |                                                   |  |
|--------------------------------------------------------------------------------------------|---------------------------------------------------|--|
| Address                                                                                    |                                                   |  |
| 8302 Dayton Ave                                                                            |                                                   |  |
|                                                                                            |                                                   |  |
|                                                                                            |                                                   |  |
| 0-4                                                                                        |                                                   |  |
| Apt                                                                                        |                                                   |  |
|                                                                                            |                                                   |  |
| City                                                                                       | State                                             |  |
| Los Angeles                                                                                | CA                                                |  |
|                                                                                            |                                                   |  |
|                                                                                            |                                                   |  |
| Country                                                                                    | Zip Code                                          |  |
| Country<br>USA                                                                             | Zip Code<br>90048-4218                            |  |
| USA<br>Mailing Address                                                                     | Zip Code<br>90048-4218                            |  |
| USA<br>Mailing Address                                                                     | Zip Code<br>90048-4218                            |  |
| Country<br>USA<br>Mailing Address<br>Address                                               | Zip Code<br>90048-4218                            |  |
| Country<br>USA<br>Mailing Address<br>Address<br>4043 W 145th St                            | Zip Code<br>90048-4218                            |  |
| Country<br>USA<br>Mailing Address<br>Address<br>4043 W 145th St                            | Zip Code<br>90048-4218                            |  |
| Country<br>USA<br>Mailing Address<br>Address<br>4043 W 145th St                            | Zip Code<br>90048-4218                            |  |
| Country<br>USA<br>Mailing Address<br>Address<br>4043 W 145th St                            | Zip Code<br>90048-4218                            |  |
| Country<br>USA<br>Mailing Address<br>Address<br>4043 W 145th St                            | Zip Code<br>90048-4218                            |  |
| Country<br>USA<br>Mailing Address<br>Address<br>4043 W 145th St<br>Apt                     | Zip Code<br>90048-4218                            |  |
| Country<br>USA<br>Mailing Address<br>Address<br>4043 W 145th St<br>Apt<br>City             | Zip Code<br>90048-4218                            |  |
| Country<br>USA<br>Mailing Address<br>Address<br>4043 W 145th St<br>Apt<br>City<br>Lawndale | Zip Code<br>90048-4218                            |  |
| Country<br>USA<br>Mailing Address<br>Address<br>4043 W 145th St<br>Apt<br>City<br>Lawndale | Zip Code<br>90048-4218<br>State<br>CA<br>Zip Code |  |

Questions? - Personal Information

**NOTE:** If any of your information is incorrect, please click the Message Center link at the top of the page to access your Message Center and provide the correct information to the CSEA. Once your information is updated in the child support computer system, it appears in the Portal.

This page will display your active employment information, which is currently displayed in the child support computer system. If the employment has ended it will not display, and you will receive an alert that the required employer information is missing in our system. From this page you can:

- Select and view multiple employers, up to ten from a drop down when applicable
- View Employer Name
- View Employer Address
- Update employer information
- Transfer to view employer frequently asked questions

| Office of Child Support Customer Service Portal         ome Page       Messages       Personal       Payment       Cases       Help       Lop         John         If the provide the providet the providet the providet the p | <b>Ohio</b> Department o<br>Job and Famil | f<br>y Services                     | Ohio.gov   State Agencies   Online Service |
|----------------------------------------------------------------------------------------------------|-------------------------------------------|-------------------------------------|--------------------------------------------|
| ome Page       Messages       Personal ▼       Payment ▼       Cases ▼       Help ▼       Lop         John         Ily Employer Information       Image: Conternation       Image: Conternation       Ima                                                                                                    |                                           | Office of Child Support Custon      | er Service Portal                          |
| John  In Employer Information  This page cannot be updated. Please use the Message Center to submit any employment changes.  Inployer Name SECURE CAR CARE LLC  reet Address 2360 Corporate Cir Ste 400  Ite Inte Inte Inte Inte Inte Inte Inte                                                                                                    | Home Page Messages Personal               | ✓ Payment ✓ Cases ✓ Help            | ▼ Logout                                   |
| Iy Employer Information This page cannot be updated. Please use the Message Center to submit any employment changes.  Inployer Name SECURE CAR CARE LLC IEVE Address 2360 Corporate Cir Ste 400 III III IIII IIII IIIIIIIIIIIIIIIII                                                                                                    |                                           |                                     | John Smit                                  |
| This page cannot be updated. Please use the Message Center to submit any employment changes.  nployer Name SECURE CAR CARE LLC reet Address 2360 Corporate Cir Ste 400  itte                                                                                                    | My Employer Informatio                    | n                                   |                                            |
| This page cannot be updated. Please use the Message Center to submit any employment changes.  Ployer Name SECURE CAR CARE LLC  reet Address 2360 Corporate Cir Ste 400  itte                                                                                                    | , , , ,                                   |                                     |                                            |
| mployer Name SECURE CAR CARE LLC reet Address 2360 Corporate Cir Ste 400 iite                                                                                                    | This page cannot be updated               | Please use the Message Center to su | ubmit any employment changes.              |
| nployer Name SECURE CAR CARE LLC reet Address 2360 Corporate Cir Ste 400 iite                                                                                                    | page cannot be apaulou.                   |                                     |                                            |
| SECURE CAR CARE LLC  reet Address 2360 Corporate Cir Ste 400  iite                                                                                                    | Employer Name                             |                                     |                                            |
| ireet Address 2360 Corporate Cir Ste 400 iite                                                                                                    | SECURE CAR CARE LLC                       |                                     | $\checkmark$                               |
| 2360 Corporate Cir Ste 400                                                                                                    | Street Address                            |                                     |                                            |
| iite                                                                                                    | 2360 Corporate Cir Ste 400                |                                     |                                            |
| iite                                                                                                    |                                           |                                     |                                            |
| jite                                                                                                    |                                           |                                     |                                            |
| uite                                                                                                    |                                           |                                     |                                            |
|                                                                                                    | Suite                                     |                                     |                                            |
|                                                                                                    |                                           |                                     |                                            |
| tv State Zip Code                                                                                                    | City                                      | State                               | Zip Code                                   |
| Henderson NV 89074-7739                                                                                                    | Henderson                                 | NV                                  | 89074-7739                                 |

**NOTE:** If any of your information is outdated or incorrect, please click the Message Center link at the top of the page to transfer to the Message center, to provide the correct information to the CSEA as soon as possible. Once your information is updated or changed in the child support computer system, the updated information will display immediately in the Portal.

## **My Health Insurance Information Page**

This page will display your active health insurance information, which is currently displayed in the child support computer system. If the health insurance has ended it will not display, and you will receive an alert that the required health insurance information is missing in our system. From this page you can:

- View Health insurance information per case/order
- Select and view multiple providers from a drop down when applicable
- View Provider Name
- View Policy Number
- View Group Number
- View Policy Begin Date
- View Covered Participants
- Update health insurance Information
- Transfer to view health insurance frequently asked questions

| Ohio.gov   State Agencies   O<br>Job and Family Services                 |                                    |                                                                 |                                |             |
|--------------------------------------------------------------------------|------------------------------------|-----------------------------------------------------------------|--------------------------------|-------------|
|                                                                          | Office of Chil                     | d Support Customer Service Portal                               |                                |             |
| Home Page Messages                                                       | Personal   Payment   Ca            | ises ▼ Help ▼                                                   |                                | Logout      |
|                                                                          |                                    |                                                                 |                                | John Smith  |
| Please use the Case/Order dr<br>7123456789 - 14DR123456                  | op-down below to view details abou | t other Case/Order(s):<br><u>je Center</u> to submit any health | insurance information changes. |             |
| Provider Name                                                            |                                    |                                                                 |                                |             |
| SUMMACARE                                                                |                                    |                                                                 |                                | V           |
| Provider Name SUMMACARE Policy #                                         | Group #                            |                                                                 | Begin Date                     | <b>&gt;</b> |
| Provider Name<br>SUMMACARE<br>Policy #<br>123456                         | Group #                            |                                                                 | Begin Date<br>January 01, 2015 |             |
| Provider Name<br>SUMMACARE<br>Policy #<br>123456<br>Covered Participants | Group #<br>ABCDEF                  |                                                                 | Begin Date<br>January 01, 2015 | <b>v</b>    |

**NOTE:** If any of your information is outdated or incorrect, please click the Message Center link at the top of the page to transfer to the Message center, to provide the correct information to the CSEA as soon as possible. Once your information is updated or changed in the child support computer system, the updated information will display immediately in the Portal.

## **Child Information Page**

This page will display your child's personal information, which is currently displayed in the child support computer system.

If you are the **payee** (the person ordered to receive support), you can:

- View the following information for each child per case/order:
  - Child's Full Name
  - Child's Birth Date
  - o Child's Residential Address
  - o expected emancipation information
- Transfer to view child information frequently asked questions

| Payee | View: |
|-------|-------|
|-------|-------|

|                                               | Office of Child Support Customer Service Portal                     |               |
|-----------------------------------------------|---------------------------------------------------------------------|---------------|
| Home Page Messages Pers                       | sonal ✔ Payment ✔ Cases ✔ Help ✔                                    | Logout        |
|                                               |                                                                     | Katrina Davis |
| Child Information                             |                                                                     |               |
| child mornadon                                |                                                                     |               |
| Please use the Case/Order drop-d              | Sown below to view details about other Case/Order(s):               |               |
| 7012345678 - 12DR1234 ×                       |                                                                     |               |
| • This page cannot be upda                    | ated. Please use the message center to submit any child information | on changes.   |
| Full Name                                     |                                                                     |               |
| IMANI DAVIS                                   |                                                                     | V             |
| Date of Birth                                 | Expected Emancipation () Date                                       |               |
| February 07, 1996                             | February 07, 2014                                                   |               |
| Residential Address<br>13825 Cedar Rd Apt 302 |                                                                     |               |
|                                               |                                                                     |               |
|                                               |                                                                     |               |
|                                               |                                                                     |               |
| Apt                                           |                                                                     |               |
| Apt                                           |                                                                     |               |
| Apt                                           |                                                                     |               |
| Apt                                           | State                                                               |               |
| Apt<br>City<br>Westerville                    | State<br>OH                                                         |               |
| Apt<br>City<br>Westerville<br>Country         | State<br>OH<br>Zip Code                                             |               |

If you are the **payor** (the person ordered to pay support), you can:

- View the following information for each child per case/order:
  - Child's Full Name
  - o expected emancipation information
- Transfer to view child information frequently asked questions

#### **Payor View:**

|                                                                                | Office of Child Support Customer Service Portal               |               |
|--------------------------------------------------------------------------------|---------------------------------------------------------------|---------------|
| Home Page Messages Pers                                                        | sonal ▼ Payment ▼ Cases ▼ Help ▼                              | Logout        |
|                                                                                |                                                               | John Smith    |
| Child Information                                                              |                                                               |               |
| china information                                                              |                                                               |               |
| Please use the Case/Order drop-de                                              | own below to view details about other Case/Order(s):          |               |
| 7012345678-12DR1234 ¥                                                          |                                                               |               |
| This page cannot be unda                                                       | ted. Diasea use the message center to submit any child inform | ation changes |
| This page cannot be upua                                                       | ted. Flease use the message center to submit any child inform | auon changes. |
|                                                                                |                                                               |               |
| Full Name                                                                      |                                                               |               |
| Full Name<br>IMANI DAVIS                                                       |                                                               | V             |
| Full Name<br>IMANI DAVIS<br>Expected Emancipation (3) Date                     |                                                               | V             |
| Full Name<br>IMANI DAVIS<br>Expected Emancipation () Date<br>February 07, 2014 |                                                               | V             |

**NOTE:** If you select a Spousal support case from the Case Order List drop down box or if you click the 'Child Information' link from the left navigation pane, an error will be received if you attempt to view child information on a spousal support case since those cases do not have children.

## **My Payment Information Page**

- View payment information per case/order
- View an Explanation of Payment Terms
- Select the Payment History button to view and print a Payment History Report
- Transfer to view your Support Order and Balance Information

| <b>Chio</b> Depart                                | rtment of<br>nd Family Services       |                                   | Ohio gov   State Agencies   Online Service                 |
|---------------------------------------------------|---------------------------------------|-----------------------------------|------------------------------------------------------------|
|                                                   | Office                                | of Child Support Customer Service | Portal                                                     |
| lome Page Messages                                | Personal 👻 Payment 👻                  | Cases                             | Logout                                                     |
|                                                   |                                       |                                   | Harry Smith                                                |
| Ay Payment Info                                   | rmation                               |                                   |                                                            |
| to an the Case Order                              | dese deue beleu te vieu detell        | - always at the Caraciford a data |                                                            |
| 72123456789 - 15JU9235                            |                                       | s about outer caseronder(s):      |                                                            |
| Explanation of Terms                              | •                                     |                                   |                                                            |
| Transaction Date: Date th                         | e actual processing took place.       |                                   |                                                            |
| Collection Amount: The a                          | amount received from the obligor.     |                                   |                                                            |
| Applied to Current Suppo                          | ort: The amount designated for the    | e current month's obligations.    |                                                            |
| Applied to Past Due Supp<br>the order.            | port: Past due, unpaid support ow     | ed by the obligor. Payments made  | towards past due support will reduce the unpaid balance on |
| Sent to Family: Support of                        | ollection sent to the family.         |                                   |                                                            |
| Sent to Other: Support col                        | llection sent to an entity due the su | upport other than the family.     |                                                            |
| Sent to Fees: Support coll                        | lection designated for processing a   | and other fees.                   |                                                            |
| Refunded: Collections ref                         | unded back to the obligor.            |                                   |                                                            |
| Sent to Family :                                  | \$353.70                              |                                   | 11/22/2016                                                 |
| Sent to Fees :                                    | \$7.07                                |                                   | 11/22/2016                                                 |
| Collection Amount :<br>Applied to Current Support | \$360.77 from Obligor<br>\$353.70     |                                   | 11/22/2016                                                 |
| Payment History                                   |                                       |                                   |                                                            |
| My Support Order(s)<br>and Balance Information    |                                       |                                   |                                                            |
|                                                   |                                       |                                   |                                                            |

### Informational Message:

If you would like to receive an e-mail notification when a payment is sent to you, select E-mail Notification Options from the Personal menu above.

### **Explanation of Terms:**

| Explanation of Terr                              | ns V                                                                                                    |
|--------------------------------------------------|----------------------------------------------------------------------------------------------------|
| Transaction Date: Dat                            | e the actual processing took place.                                                                               |
| Collection Amount: Th                            | ne amount received from the obligor.                                                                              |
| Applied to Current Su                            | pport: The amount designated for the current month's obligations.                                                 |
| Applied to Past Due S<br>due support will reduce | upport: Past due, unpaid support owed by the obligor. Payments made towards past the unpaid balance on the order. |
| Sent to Family: Suppo                            | rt collection sent to the family.                                                                                 |
| Sent to Other: Support                           | collection sent to an entity due the support other than the family.                                               |
| Sent to Fees: Support                            | collection designated for processing and other fees.                                                              |
| Refunded: Collections                            | refunded back to the obligor.                                                                                     |

### **Payment Information:**

| Sent to Family :                                    | \$92.33              | 10/06/2016 |
|-----------------------------------------------------|----------------------|------------|
| Refunded :                                          | \$20.40              | 10/06/2016 |
| Collection Amount :<br>Applied to Current Support : | \$112.73<br>\$92.33  | 09/29/2016 |
| Sent to Family :                                    | \$107.94             | 09/15/2016 |
| Sent to Fees :                                      | \$4.79               | 09/15/2016 |
| Collection Amount :<br>Applied to Current Support : | \$112.73<br>\$107.94 | 09/15/2016 |
| Sent to Family :                                    | \$112.73             | 09/01/2016 |
| Collection Amount :<br>Applied to Current Support : | \$112.73<br>\$112.73 | 09/01/2016 |

- Payment details for the current month and 3 previous months (4 months total) will display.

### Link to Frequently Asked Questions:

Questions? - Payment Information

## **Payment History Report**

After clicking the Payment History button on the My Payment Information page, a new window will open with your payment history that can be viewed or printed. The payment history displays two years of payment data. Current Month Unpaid Balance and Past Due Unpaid Balance display allowing you to distinguish between the amount still owed for the current month and the amount owed that has accrued over time.

| Order Number: PR                                                                                                    | 2345678<br>0770116000 OH180                                                                                                    |                                         |                            | 0      | Obligee N<br>Obligor N    | lame: Kim S<br>lame: Tim S | mith           |
|----------------------------------------------------------------------------------------------------|----------------------------------------------------------------------------------------------------|-----------------------------------------|----------------------------|--------|---------------------------|----------------------------|----------------|
| Ionthly Support                                                                                                    |                                                                                                    |                                         |                            |        |                           |                            |                |
| hild \$196.12                                                                                                    |                                                                                                    |                                         |                            |        |                           |                            |                |
| dditional: \$3.92                                                                                                    |                                                                                                    |                                         |                            |        |                           |                            |                |
| otal: \$200.04                                                                                                    |                                                                                                    |                                         |                            |        |                           |                            |                |
| s of: 10/13/2016                                                                                                    |                                                                                                    |                                         |                            |        |                           |                            |                |
| urrent Month Unpaid Bala                                                                                                    | nce \$70.47                                                                                                    |                                         | Total Credits: \$0.00      |        |                           |                            |                |
| ast Due Unpaid Balance:                                                                                                    | \$0.00                                                                                                    |                                         | Funds on Hold: \$0.00      |        |                           |                            |                |
| otal Unpaid Balance: \$70                                                                                                    | 47                                                                                                    |                                         |                            |        |                           |                            |                |
| Transaction Date                                                                                                    | Collection Amount                                                                                                    | Collection                              | Applied to:                |        | Collect                   | ion Sent to:               |                |
|                                                                                                    |                                                                                                    | Current Support                         | Past Due Support           | Family | Other                     | Refunded                   | Fees           |
| 10/06/2016                                                                                                    |                                                                                                    |                                         |                            | 92.33  |                           |                            |                |
| 10/06/2016                                                                                                    |                                                                                                    |                                         |                            |        |                           | 20.40                      |                |
| CINESA UNEXCOURT                                                                                                    |                                                                                                    |                                         |                            |        |                           |                            |                |
| 09/29/2016                                                                                                    | 112.73                                                                                                    | 92.33                                   |                            |        | -                         |                            | -              |
| 09/29/2016<br>09/15/2016<br>Totals for 11/01/2014                                                                                                    | 112.73<br>I - 10/13/2016                                                                                                    | 92.33                                   |                            | 107.94 |                           |                            |                |
| 09/29/2016<br>09/15/2016<br>Totals for 11/01/2014<br>Collection Amount. \$6,983<br>Applied to Current Suppor<br>Applied to Past Due Supp                                                                                                    | 112.73<br>1 - 10/13/2016<br>1.37<br>1 \$3,345.22<br>ort \$3,138.45                                                                                                    | 92.33<br>Sent to Famil<br>Sent to Other | y: \$6,403.61<br>: \$80.06 | 107.94 | Refunded.<br>Sent to Fee  | 5162.06<br>Hs \$337.64     |                |
| 09/29/2016<br>09/15/2016<br>Totals for 11/01/2014<br>Collection Amount. \$6,983<br>Applied to Current Suppor<br>Applied to Past Due Supp<br>2016 Year to Date Collect                                                                                                    | 112.73<br>1 - 10/13/2016<br>1.37<br>t \$3,345.22<br>ort \$3,138.45<br>tions by Obligation Type                                                                        | 92.33<br>Sent to Famil<br>Sent to Other | y: \$6,403.61<br>: \$80.06 | 107.94 | Refunded. :               | \$162.06<br>rs \$337.64    | 22<br>24<br>24 |
| 09/29/2016<br>09/15/2016<br>Totals for 11/01/2014<br>Collection Amount: \$6,983<br>Applied to Current Suppor<br>Applied to Past Due Supp<br>2016 Year to Date Collec<br>Child Support Total: \$3,5                                                                                                    | 112.73<br>4 - 10/13/2016<br>1.37<br>1 \$3,345.22<br>ort \$3,138.45<br>tions by Obligation Type<br>48.52                                                               | 92.33<br>Sent to Famil<br>Sent to Other | y: \$6,403,61<br>: \$80.06 | 107.94 | Refunded.<br>Sent to Fee  | 5162.06<br>ss 5337.64      |                |
| 09/29/2016<br>09/15/2016<br>Totals for 11/01/2014<br>Collection Amount: \$6,983<br>Applied to Current Suppor<br>Applied to Past Due Supp<br>2016 Year to Date Collect<br>Child Support Totat: \$3.5<br>Spousal Support Totat: \$                                                                                                    | 112.73<br>4 - 10/13/2016<br>1.37<br>t \$3,345.22<br>ort \$3,138.45<br>tions by Obligation Type<br>48.52<br>0.00                                                       | 92.33<br>Sent to Famil<br>Sent to Other | y: \$6,403,61<br>: \$80.06 | 107.94 | Refunded.<br>Sent to Fee  | 5162.06<br>rs 5337.64      |                |
| 09/29/2016<br>09/15/2016<br>Totals for 11/01/2014<br>Collection Amount: \$6,983<br>Applied to Current Suppor<br>Applied to Past Due Suppor<br>2016 Year to Date Collect<br>Child Support Total: \$3.5<br>Spousal Support Total: \$3<br>Medical Support Total: \$3<br>Other Total: \$332.85                                                                                                    | 112.73<br>4 - 10/13/2016<br>3.37<br>t \$3,345.22<br>ort \$3,138.45<br>tions by Obligation Type<br>48.52<br>0.00<br>0.00                                               | 92.33<br>Sent to Famil<br>Sent to Other | y: \$6,403.61<br>: \$80.06 | 107.94 | Refunded<br>Sent to Fee   | \$162.06<br>rs \$337.64    |                |
| 09/29/2016<br>09/15/2016<br>Totals for 11/01/2014<br>Collection Amount. \$6,983<br>Applied to Current Suppor<br>Applied to Past Due Suppor<br>2016 Year to Date Collect<br>Child Support Total: \$3.5<br>Spousal Support Total: \$3<br>Medical Support Total: \$3<br>Other Total: \$332.85                                                                                                    | 112.73<br>4 - 10/13/2016<br>3.37<br>t \$3,345.22<br>ort \$3,138.45<br>tions by Obligation Type<br>48.52<br>0.00<br>0.00<br>y Obligation Type                          | 92.33<br>Sent to Famil<br>Sent to Other | y: \$6,403.61<br>\$80.06   | 107.94 | Refunded.<br>Sent to Fee  | \$162.06<br>Hs \$337.64    |                |
| 09/29/2016<br>09/15/2016<br>Totals for 11/01/2014<br>Collection Amount \$6,983<br>Applied to Current Suppor<br>Applied to Past Due Supp<br>2016 Year to Date Collect<br>Child Support Total: \$3,5<br>Spousal Support Total: \$3<br>Medical Support Total: \$3<br>Other Total: \$332.85<br>Prior Year Collections by<br>Child Support Total: \$2,6                                                                                                    | 112.73<br>1 - 10/13/2016<br>1.37<br>1 \$3,345.22<br>ort \$3,138.45<br>tions by Obligation Type<br>48.52<br>0.00<br>0.00<br>y Obligation Type<br>86.69                 | 92.33<br>Sent to Famil<br>Sent to Other | y: \$6,403.61<br>: \$80.06 | 107.94 | Refunded.<br>Sent to Fee  | \$162.06<br>% \$337.64     |                |
| 09/29/2016<br>09/15/2016<br>Totals for 11/01/2014<br>Collection Amount \$6,983<br>Applied to Current Suppor<br>Applied to Past Due Supp<br>2016 Year to Date Collect<br>Child Support Total: \$3,5<br>Spousal Support Total: \$3<br>Other Total: \$332.85<br>Prior Year Collections by<br>Child Support Total: \$2,6<br>Spousal Support Total: \$2                                                                                                    | 112.73<br>1 - 10/13/2016<br>1.37<br>1 \$3,345.22<br>ort \$3,138.45<br>tions by Obligation Type<br>48.52<br>0.00<br>0.00<br>y Obligation Type<br>86.69<br>0.00         | 92.33<br>Sent to Famil<br>Sent to Other | y: \$6,403.61<br>: \$80.06 | 107.94 | Refunded.<br>Sent to Fee  | \$162.06<br>% \$337.64     |                |
| 09/29/2016<br>09/15/2016<br>Totals for 11/01/2014<br>Collection Amount. \$6,983<br>Applied to Current Suppor<br>Applied to Past Due Supp<br>2016 Year to Date Collect<br>Child Support Total. \$3,5<br>Spousal Support Total. \$3<br>Other Total. \$332.85<br>Prior Year Collections by<br>Child Support Total. \$2,6<br>Spousal Support Total. \$2                                                                                                    | 112.73<br>1 - 10/13/2016<br>1.37<br>1 \$3,345.22<br>ort \$3,138.45<br>tions by Obligation Type<br>48.52<br>0.00<br>0.00<br>y Obligation Type<br>86.69<br>0.00<br>0.00 | 92.33<br>Sent to Famil<br>Sent to Other | Y: \$6,403.61<br>: \$80.06 | 107.94 | Refunded.<br>Sent to Fee  | \$162.06<br>% \$337.64     |                |
| 09/29/2016<br>09/15/2016<br>Totals for 11/01/2014<br>Collection Amount \$6,983<br>Applied to Current Suppor<br>Applied to Past Due Suppor<br>2016 Year to Date Collect<br>Child Support Total: \$3,5<br>Spousal Support Total: \$3<br>Other Total: \$332.85<br>Prior Year Collections by<br>Child Support Total: \$2,6<br>Spousal Support Total: \$2,6<br>Spousal Support Total: \$2,6<br>Spousal Support Total: \$2,6<br>Spousal Support Total: \$2,6<br>Spousal Support Total: \$2,6<br>Spousal Support Total: \$2,6<br>Spousal Support Total: \$2,6<br>Spousal Support Total: \$2,6<br>Spousal Support Total: \$2,6<br>Spousal Support Total: \$2,6<br>Spousal Support Total: \$4,79 | 112.73<br>1 - 10/13/2016<br>1.37<br>1 \$3,345.22<br>ort \$3,138.45<br>tions by Obligation Type<br>48.52<br>0.00<br>0.00<br>y Obligation Type<br>86.69<br>0.00<br>0.00 | 92.33<br>Sent to Famil<br>Sent to Other | Y: \$6,403.61<br>: \$80.06 | 107.94 | Refunded :<br>Sent to Fee | \$162.06<br>% \$337.64     |                |

### Obligation and Balance Information:

| Date Printed: 11/19/2015<br>Case Number: 7012345678<br>Order Number: PR0770116000 OH180 |                       | Obligee Name: Kim Smith<br>Obligor Name: Tim Smith |
|-----------------------------------------------------------------------------------------|-----------------------|----------------------------------------------------|
| Monthly Support                                                                         |                       |                                                    |
| Child: \$196.12                                                                         |                       |                                                    |
| Additional \$3.92                                                                       |                       |                                                    |
| Total: \$200.04                                                                         |                       |                                                    |
| As of: 10/13/2016                                                                       |                       |                                                    |
| Current Month Unpaid Balance: \$70.47                                                   | Total Credits: \$0.00 |                                                    |
| Past Due Unpaid Balance: \$0.00                                                         | Funds on Hold: \$0.00 |                                                    |
| Total Unpaid Balance: \$70.47                                                           |                       |                                                    |

## Payment and Disbursement Details:

| Transaction Date | Collection Amount | Collection Applied to: |                  | Collection Sent to: |       |          |      |
|------------------|-------------------|------------------------|------------------|---------------------|-------|----------|------|
|                  |                   | Current Support        | Past Due Support | Family              | Other | Refunded | Fees |
| 10/06/2016       |                   |                        |                  | 92.33               |       |          |      |
| 10/06/2016       |                   |                        |                  |                     |       | 20.40    |      |
| 09/29/2016       | 112.73            | 92.33                  |                  |                     |       |          |      |
| 09/15/2016       |                   |                        |                  | 107.94              |       |          |      |

## Collections by Obligation Type:

| 2016 Year to Date Collections by Obligation Type |  |
|--------------------------------------------------|--|
| Child Support Total: \$3,548.52                  |  |
| Spousal Support Total: \$0.00                    |  |
| Medical Support Total: \$0.00                    |  |
| Other Total: \$332.85                            |  |
| Prior Year Collections by Obligation Type        |  |
| Child Support Total: \$2,686.69                  |  |
| Spousal Support Total: \$0.00                    |  |
| Medical Support Total: \$0.00                    |  |
| Other Total: \$4.79                              |  |
|                                                  |  |

### **Explanation of Key Report Fields**

| Case Number: A unique 10-digit, system assigned number used to identify a Child Support Case Order Number: Court or administrative order number associated with the case number Date Printed: Date the report is generated Obliger / Obligor: Any person, including a state or political subdivision, owed support / The person who owes support Monthly Support/Child: (Current Child Support) The amount designated for the current month's amount of money an obligor is required to pay to provide support for the child(rep) of the case/order Monthly Support/Chald: Current Child Support) The amount designated for the current month's amount of money an obligor is required to pay to provide support for the child(rep) of the case/order Monthly Support/Chald: Course of the for ther obligations (Spousal, Medical, Pest Due Support and Fees) Monthly Support/Total: Total obligation charged for the current month (The monthly child support and Fees) Monthly Support/Total: Total obligation charged for the current month (The monthly child support amount plus the monthly additional amount) As of: Dast the tail information is based on Current Month Unpaid Balance: Includes any support, payments ordered to reduce past due support (ameanges) and fee obligations due for the current month. The entire amount may not be owed to the family. Support owed to the family, other entities and fee obligations for the current month on the As or Dast. The entire amount may not be owed to the family. Support owed to the family, support owed to the family. Support owed to the family. Support owed to the family. Support owed to the family. Support owed to the family. Support owed to the family. Support owed to the family. Support owed to the family. Support owed to the family. Support Obligations are a fae total amount and to the current month unpaid balance: Includes and fee oblances are all included in this amount Total Unpaid Balance: Lincludes and fee balances are all included in this somuth. TotEr: This amount the wead to facue at the support Order(S) and                                                              | Explanation of Re                                                                                     | y Report Fields V                                                                                                    |
|----------------------------------------------------------------------------------------------------|----------------------------------------------------------------------------------------------------|----------------------------------------------------------------------------------------------------|
| Order Number: Court or administrative order number associated with the case number Date Printed: Date the report is generated Obliger / Obliger: Any person, including a state or political subdivision, owed support / The person who owes support Monthly Support/Othild: (Correct Child Support) The amount designated for the current month's amount of money an obligor is required to pay to provide support for the child(ren) of the case/order Monthly Support/Othild: (Correct Child Support) The amount designated for the current month's amount of money an obligor is required to pay to provide acount for the child(ren) of the case/order Monthly Support/Othild: (Correct Child Support) Monthly Support/Total: Total obligation charged for the current month (The monthly child support amount plus the monthly additional amount) As of: Date that all information is based on Current Month Unpaid Balance: Includes prior period unpaid support (parearages) and fee obligations are all included in this amount Past Due Unpaid Balance: Includes prior period unpaid support (arrearages) and fee obligations are all included in this amount Total Unpaid Balance: Includes prior period unpaid support and the family, other entities and fee balances are all included in this amount Total Unpaid Balance: Includes total arrearages plus any unpaid obligations for the current month) on the As o Date. The entite amount may not be owed to the family. Support owed to the family, other entities and fee balances are all included in this amount Total Unpaid Balance: Includes total arrearages plus any unpaid obligations for the current month in the Monthly Support Obligations section of the Ny Support Order(S) and Balance Information page. Total Credits: The total amount of excess funds remaining after all current monthly obligations have been met. These funds will be used to count as a payment source on thorits colligations Funds on Hold: Support Collections that are temporarily held insteed of being issued, usually because there is a court order for the ch                                                              | Case Number: A unit                                                                                   | que 10-digit, system assigned number used to identify a Child Support Case                                                                                                    |
| Date Printed: Date the report is generated         Obliger (Dbliger, Any person, including a state or political subdivision, owed support / The person who owes support         Monthly Support/Child: (Current Child Support) The amount designated for the current month's amount of money an obligor is required to pay to provide support of the fullow) of the case/order         Monthly Support/Child: Total obligation charged for the current month (The monthly child support amount plus the monthly additional amount)         As of: Date that all information is based on         Current Month Unpaid Balance: Includes any support, payments ordered to reduce past due support (arrearages) and fee obligations due for the current month. The minity, other entities and fee obligations for the current month on the As o Date. The entire amount may not be owed to the family. Support owed to the family, other entities and fee obligations for the current month) on the As o Date. The entire amount may not be owed to the family. Support owed to the family, other entities and fee obligations for the current month) on the As of Date. The entire amount may not be owed to the family. Support owed to the family, other entities and fee balances are all included in this amount.         Total Unpaid Balance: Includes prior period unpaid Support Payments displaying in the wonthly Support Obligations section of the W Support Order(S) and Balance Information page.         Total Unpaid Balance: Includes prior period unpaid Support Payments displaying in the Monthly Support Obligations section of the My Support Order(S) and Balance Information page.         Total Credits: The total amount of excess funds remaining after all current monthly obligations have been met. These funds will be used to count as a payment                                                                                                    | Order Number: Cour                                                                                    | t or administrative order number associated with the case number                                                                                                    |
| Obliger / Obliger: Any person, including a state or political subdivision, oved support / The person who oves support         Monthly Support/Child: (Current Child Support) The amount designated for the current month's amount of money an obligor is required to pay to provide support for the child(ren) of the case/order         Monthly Support/Child: Total obligation charged for the current month (The monthly child support amount plus the monthly additional amount)         As of: Date that all information is based on         Current Month Unpaid Balance: Includes any support, payments ordered to reduce past due support (arrearges) and fee obligations due for the current month. The entire amount may not be owed to the family. Support (arrearges) and fee obligations for the current month. The entire amount may not be owed to the family. Support (arrearges) and fees (bit Diation for the current month) on the As or Date. The entire amount may not be owed to the family. Support owed to the family, support owed to the family, support owed to the family, support owed to the family, support ower are all included in this amount.         Total Unpaid Balance: Includes total arrearges plus any unpaid obligations for the current month on the As of Date. The entire amount may not be owed to the family. Support Owed to the family, support owed to the family, support obligation the anny. Other entities and the balances are all included in this amount.         Total Unpaid Balance: Includes total arrearges plus any unpaid obligations for the current month on the As of Date. The total amount of excess funds remaining after all current monthly obligations have been met. These funds will be used to court as a payment toward next month's obligations.         Total Creditrs: The total amount of excessing took place                                                                                                    | Date Printed: Date th                                                                                 | ne report is generated                                                                                                    |
| Monthly Support/Child: (Current Child Support) The amount designated for the current month's amount of money an obligor is required to pay to provide support for the child(ren) of the case/order Monthly Support/Idaditional: Amount due for other obligations (Spousal, Medical, Past Due Support and Fees) Monthly Support/Idadit: Total obligation charged for the current month (The monthly child support amount plus the monthly additional amount) As of: Date that all information is based on Current Monthl Unpaid Balance: Includes any support, payments ordered to reduce past due support (arrearages) and fee obligations due for the current month. The entire amount may not be owed to the family. Support owed to the family, other entities and fee obligations for the current month) on the As or Date. The entire amount may not be owed to the family. Support owed to the family, other entities and fee balances are all included in this amount Total Unpaid Balance: Includes pror period unpaid support (arrearages) and Bees (not including any unpaid obligations for the current month) on the As or Date. The entire amount may not be owed to the family, Support owed to the family, other entities and fee balances are all included in this amount. Total Unpaid Balance: Includes prior period unpaid support (arrearages) and Bees (not including any unpaid obligations for the current Month Unpaid Balance: Includes prior period unpaid support Payments displaying in the Monthly Support Obligations section of the My Support Order(S) and Balance Information page. Total Credits: The total amount of excess funds remaining after all current monthly obligations have been met. These funds will be used to count as a payment toward next month's obligations. Applied to Current Support: The amount designated for the current month's obligations. Applied to Current Support: The amount designated for the current month's obligations. Applied to Current Support: The amount designated for the current month's obligations. Sent to Family: Support collection se                                                              | Obligee / Obligor: A                                                                                  | ny person, including a state or political subdivision, owed support / The person who owes support                                                                                                    |
| Monthly Support/Additional: Amount due for other obligations (Spousal, Medical, Past Due Support and Fees)<br>Monthly Support/Total: Total obligation charged for the current month (The monthly child support amount plus the monthly additional amount)<br>As of: Date that all information is based on<br>Current Month Unpaid Balance: Includes any support, payments ordered to reduce past due support (arrearages) and fee obligations due for the current<br>month. The entire amount may not be owed to the family. Support owed to the family, other entities and fee obligations for the current month) on the As or<br>Date. The entire amount may not be owed to the family. Support owed to the family, other entities and fee balances are all included in this amount<br>Total Unpaid Balance: Includes total arrearages plus any unpaid obligations for the current month on the As of Date. The entire amount may not be owed to<br>the family. Support owed to the family, Support owed to the family, other entities and fee balances are all included in this amount<br>Total Unpaid Balance: Includes total arrearages plus any unpaid obligations for the current month on the As of Date. The entire amount may not be owed to<br>the family. Support owed to the family, Support Payments displaying in the Monthly Support Obligations section of the My Support<br>Ordel Credits: The total amount of excess funds remaining after all current monthly obligations have been met. These funds will be used to count as a payment<br>toward next month's obligations<br>Funds on Hold: Support collections that are temporarily held instead of being issued, usually because there is a court order for the child support enter<br>Transaction Date: Date the actual processing tock place<br>Collection Amount: The amount received from the obligor<br>Applied to Current Support: Past due, unpaid support owed by the obligor. Payments made towards past due support will reduce the unpaid balance on the<br>order<br>Sent to Family: Support collection sent to an entity due the support other than the family<br>Sent to Other                          | Monthly Support/Chi<br>support for the child(re                                                       | ild: (Current Child Support) The amount designated for the current month's amount of money an obligor is required to pay to provide<br>en) of the case/order                                                                                                    |
| Monthly Support/Total: Total obligation charged for the current month (The monthly child support amount plus the monthly additional amount) As of: Date that all information is based on Current Month Unpaid Balance: Includes any support, payments ordered to reduce past due support (arrearages) and fee obligations due for the current month. The entire amount may not be owed to the family. Support owed to the family, other entities and fee obligations for the current month) on the As or Date. The entire amount may not be owed to the family. Support owed to the family, other entities and fee balances are all included in this amount Total Unpaid Balance: Includes prior period unpaid support (arrearages) and fee obligations for the current month on the As of Date. The entire amount may not be owed to the family. Support owed to the family, other entities and fee balances are all included in this amount. Total Unpaid Balance: Includes total arrearages plus any unpaid obligations for the current month on the As of Date. The entire amount may not be owed to the family. Support owed to the family, other entities and fee balances are all included in this amount. NOTE: This amount will be equal to the Current Month Unpaid Balance: Information page. Total Credits: The total amount of excess funds remaining after all current monthly obligations have been met. These funds will be used to count as a payment toward next month's obligations. Funds on Hold: Support collections that are temporarily held instead of being issued, usually because there is a court order for the child support entro<br>Collection Amount: The amount received from the obligor Applied to Current Support: The amount designated for the current month's obligations Applied to Past Due Support: Past due, unpaid support owed by the obligor. Payments made towards past due support will reduce the unpaid balance on the order Sent to Family: Support collection sent to the family Sent to Other: Support collection sent to the family Sent to Other: Support collection sen                                                            | Monthly Support/Add                                                                                   | ditional: Amount due for other obligations (Spousal, Medical, Past Due Support and Fees)                                                                                                    |
| As of: Date that all information is based on Current Month Unpaid Balance: Includes any support, payments ordered to reduce past due support (arrearages) and fee obligations due for the current month. The entire amount may not be owed to the family. Support owed to the family, other entities and fee obligations are all included in this amount Past Due Unpaid Balance: Includes prior period unpaid support (arrearages) and fees (not including any unpaid obligations for the current month) on the As o Date. The entire amount may not be owed to the family. Support owed to the family, other entities and fee balances are all included in this amount Total Unpaid Balance: Includes total arrearages plus any unpaid obligations for the current month on the As of Date. The entire amount may not be owed to the family. Support owed to the family, other entities and fee balances are all included in this amount Unpaid Balance Information page. Total Credits: The total amount of excess funds remaining after all current monthly obligations have been met. These funds will be used to count as a payment towerd next month's obligations. Funds on Hold: Support collections that are temporarily held instead of being issued, usually because there is a court order for the child support enforcement agency to hold the payments, due to ablad address, etc. The amount of these funds may already be included in the reported collections and applied to the unpaid balance. Collection Amount: The amount received from the obligor Applied to Current Support: Past due, unpaid support ower by the obligor. Payments made towards past due support will reduce the unpaid balance on the order Sent to Family: Support collection sent to an entity due the support other than the family. Sent to Family: Support collection sent to an entity due the support other than the family. Sent to Family: Support collection sent to an entity due the support other than the family. Sent to Free: Support collection sent to an entity due the support other than the family. Sent to                                                               | Monthly Support/Tot                                                                                   | al: Total obligation charged for the current month (The monthly child support amount plus the monthly additional amount)                                                                                                    |
| Current Month Unpaid Balance: Includes any support, payments ordered to reduce past due support (arrearages) and fee obligations due for the current month. The entire amount may not be owed to the family. Support owed to the family, other entities and fee obligations are all included in this amount <b>Past Due Unpaid Balance:</b> Includes prior period unpaid support (arrearages) and fees (not including any unpaid obligations for the current month) on the As or Date. The entire amount may not be owed to the family, other entities and fees balances are all included in this amount <b>Total Unpaid Balance:</b> Includes total arrearages plus any unpaid obligations for the current month on the As of Date. The state amount may not be owed to the family, other entities and fee balances are all included in this amount. <b>Work of the family</b> , Support owed to the family, other entities and fee balances are all included in this amount. <b>NOTE:</b> This amount will be equal to the Current Month <b>Unpaid Balance:</b> + Past Due Unpaid Balance minus any Past Due Support Payments displaying in the Monthly Support Obligations section of the My Support Order(s) and Balance Information page. <b>Total Credits:</b> The total amount of excess funds remaining after all current monthly obligations have been met. These funds will be used to count as a payment toward next month's obligations. <b>Funds on Hold:</b> Support collections that are temporarily held instead of being issued, usually because there is a court order for the child support entorement agency to hold the payments, due to a bad address, etc. The amount of these funds may already be included in the reported collections and applied to the unpaid balance. <b>Transaction Date:</b> Date the actual processing took place <b>Collection Amount:</b> The amount received from the obligor <b>Applied to Past Due Support:</b> Past due, unpaid support owed by the obligor. Payments made towards past due support will reduce the unpaid balance on the order <b>Support collection sent</b> to the family <b>Support collection sent</b> to the fa | As of: Date that all in                                                                               | formation is based on                                                                                                    |
| Past Due Unpaid Balance: Includes prior period unpaid support (arrearages) and fees (not including any unpaid obligations for the current month) on the As o<br>Date. The entire amount may not be owed to the family. Support owed to the family, other entities and fee balances are all included in this amount<br>Total Unpaid Balance: Includes total arrearages plus any unpaid obligations for the current month on the As of Date. The entire amount may not be owed to<br>the family. Support owed to the family, other entities and fee balances are all included in this amount. NOTE: This amount will be equal to the Current Month<br>Unpaid Balance + Past Due Unpaid Balance minus any Past Due Support Payments displaying in the Monthly Support Obligations section of the My Support<br>Order(S) and Balance Information page.<br>Total Credits: The total amount of excess funds remaining after all current monthly obligations have been met. These funds will be used to count as a payment<br>toward next month's obligations<br>Funds on Hold: Support collections that are temporarily held instead of being issued, usually because there is a court order for the child support enforcement<br>agency to hold the payments, due to a bad address, etc. The amount of these funds may already be included in the reported collections and applied to the<br>unpaid balance<br>Transaction Date: Date the actual processing took place<br>Collection Amount: The amount received from the obligor<br>Applied to Current Support: The amount designated for the current month's obligations<br>Applied to Past Due Support: Past due, unpaid support owed by the obligor. Payments made towards past due support will reduce the unpaid balance on the<br>order<br>Sent to Family: Support collection sent to the family<br>Sent to Other: Support collection sent to the family<br>Sent to Fees: Support collection sent to an entity due the support ofter than the family<br>Sent of Fees: Support collection sent to an entity due the support ofter a child for the time period displayed<br>Apolaged balance in fermionic page to bobligor to provide supp  | Current Month Unpai<br>month. The entire amo                                                          | id Balance: Includes any support, payments ordered to reduce past due support (arrearages) and fee obligations due for the current<br>ount may not be owed to the family. Support owed to the family, other entities and fee obligations are all included in this amount                                                                                                    |
| Total Unpaid Balance:       Includes total arrearages plus any unpaid obligations for the current month on the As of Date <u>The entire amount may not be owed to the family</u> . Support owed to the family, other entities and fee balances are all included in this amount. NOTE:       This amount will be equal to the Current Month Unpaid Balance Information page.         Total Credits:       The total amount of excess funds remaining after all current monthly obligations have been met. These funds will be used to count as a payment toward next month's obligations.         Funds on Hold:       Support collections that are temporarily held instead of being issued, usually because there is a court order for the child support enforcement agency to hold the payments, due to a bad address, etc. The amount of these funds may already be included in the reported collections and applied to the unpaid balance         Collection Amount:       The amount designated for the current month's obligations         Applied to Current Support:       The amount designated for the current month's obligations         Applied to Past Due Support:       Past due, unpaid support owed by the obligor.         Applied to Past Due Support:       Past due, unpaid support owed by the obligor. Payments made towards past due support will reduce the unpaid balance on the order         Sent to Family:       Support collection sent to the family         Sent to Family:       Support collection sent to the family         Sent to Family:       Support collection sent to an entity due the support order fees         Refunded:       Collections refunded back to the obli                                                                                                    | Past Due Unpaid Bal<br>Date. The entire amou                                                          | ance: Includes prior period unpaid support (arrearages) and fees (not including any unpaid obligations for the current month) on the As o<br>unt may not be owed to the family. Support owed to the family, other entities and fee balances are all included in this amount                                                                                                    |
| Total Credits: The total amount of excess funds remaining after all current monthly obligations have been met. These funds will be used to count as a payment toward next month's obligations         Funds on Hold: Support collections that are temporarily held instead of being issued, usually because there is a court order for the child support enforcement agency to hold the payments, due to a bad address, etc. The amount of these funds may already be included in the reported collections and applied to the unpaid balance         Transaction Date: Date the actual processing took place       Collection Amount: The amount received from the obligor         Applied to Current Support: Past due, unpaid support owed by the obligor. Payments made towards past due support will reduce the unpaid balance on the order         Sent to Family: Support collection sent to the family         Sent to There: Support collection designated for processing and other fees         Refunded: Collections refunded back to the obligor         Child Support Total: The total amount paid by the obligor to provide support for a child for the time period displayed         Spousal Support Total: The total amount paid by the obligor to provide support owed to a former spouse for the time period displayed         Medical Support Total: The total amount paid by the obligor to provide support owed to a former spouse for the time period displayed         Other Total: The total amount paid by the obligor to provide for a child's health care needs for the time period displayed                                                                                                    | Total Unpaid Balance<br><u>the family.</u> Support ow<br>Unpaid Balance + Pas<br>Order(S) and Balance | et Includes total arrearages plus any unpaid obligations for the current month on the As of Date. <u>The entire amount may not be owed to</u><br>ved to the family, other entities and fee balances are all included in this amount. NOTE: This amount will be equal to the Current Month<br>st Due Unpaid Balance minus any Past Due Support Payments displaying in the Monthly Support Obligations section of the My Support<br>Information page. |
| Funds on Hold: Support collections that are temporarily held instead of being issued, usually because there is a court order for the child support enforcement agency to hold the payments, due to a bad address, etc. The amount of these funds may already be included in the reported collections and applied to the unpaid balance Transaction Date: Date the actual processing took place Collection Amount: The amount received from the obligor Applied to Current Support: The amount designated for the current month's obligations Applied to Past Due Support: Past due, unpaid support owed by the obligor. Payments made towards past due support will reduce the unpaid balance on the order Sent to Family: Support collection sent to the family Sent to Other: Support collection designated for processing and other fees Refunded: Collections refunded back to the obligor Child Support Total: The total amount paid by the obligor to provide support owed to a former spouse for the time period displayed Medical Support Total: The total amount paid by the obligor to provide for a child's health care needs for the time period displayed Other Total: The total amount paid by the obligor to provide for a child's health care needs for the time period displayed                                                                                                    | Total Credits: The to<br>toward next month's o                                                        | tal amount of excess funds remaining after all current monthly obligations have been met. These funds will be used to count as a paymen<br>bligations                                                                                                    |
| Transaction Date: Date the actual processing took place Collection Amount: The amount received from the obligor Applied to Current Support: The amount designated for the current month's obligations Applied to Past Due Support: Past due, unpaid support owed by the obligor. Payments made towards past due support will reduce the unpaid balance on the order Sent to Family: Support collection sent to the family Sent to Other: Support collection designated for processing and other fees Refunded: Collections refunded back to the obligor Child Support Total: The total amount paid by the obligor to provide support owed to a former spouse for the time period displayed Medical Support Total: The total amount paid by the obligor to provide for a child's health care needs for the time period displayed Other Total: The total amount paid by the obligor that was sent to an entity due the support other than the family                                                                                                    | Funds on Hold: Supp<br>agency to hold the pay<br>unpaid balance                                       | port collections that are temporarily held instead of being issued, usually because there is a court order for the child support enforcement<br>yments, due to a bad address, etc. The amount of these funds may already be included in the reported collections and applied to the                                                                                                    |
| Collection Amount: The amount received from the obligor<br>Applied to Current Support: The amount designated for the current month's obligations<br>Applied to Past Due Support: Past due, unpaid support owed by the obligor. Payments made towards past due support will reduce the unpaid balance on the<br>order<br>Sent to Family: Support collection sent to the family<br>Sent to Other: Support collection sent to an entity due the support other than the family<br>Sent to Fees: Support collection designated for processing and other fees<br>Refunded: Collections refunded back to the obligor<br>Child Support Total: The total amount paid by the obligor to provide support for a child for the time period displayed<br>Sepusal Support Total: The total amount paid by the obligor to provide for a child's health care needs for the time period displayed<br>Other Total: The total amount paid by the obligor to provide for a child's health care needs for the time period displayed<br>Other Total: The total amount paid by the obligor to provide for a child's health care needs for the time period displayed                                                                                                    | Transaction Date: D                                                                                   | ate the actual processing took place                                                                                                    |
| Applied to Current Support: The amount designated for the current month's obligations<br>Applied to Past Due Support: Past due, unpaid support owed by the obligor. Payments made towards past due support will reduce the unpaid balance on the order<br>Sent to Family: Support collection sent to the family<br>Sent to Other: Support collection sent to an entity due the support other than the family<br>Sent to Fees: Support collection designated for processing and other fees<br>Refunded: Collections refunded back to the obligor<br>Child Support Total: The total amount paid by the obligor to provide support for a child for the time period displayed<br>Spousal Support Total: The total amount paid by the obligor to provide for a child's health care needs for the time period displayed<br>Other Total: The total amount paid by the obligor to provide for a child's health care needs for the time period displayed<br>Other Total: The total amount paid by the obligor to a child's health care needs for the time period displayed<br>Other Total: The total amount paid by the obligor to provide for a child's health care needs for the time period displayed<br>Other Total: The total amount paid by the obligor to a child's health care needs for the time period displayed<br>Other Total: The total amount paid by the obligor to a child's health care needs for the time period displayed<br>Other Total: The total amount paid by the obligor to a child's health care needs for the time period displayed<br>Other Total: The total amount paid by the obligor to a child's health care needs for the time period displayed<br>Other Total: The total amount paid by the obligor to a child's health care needs for the time period displayed<br>Other Total: The total amount paid by the obligor to a neity due the support other than the family                                                                                                    | Collection Amount:                                                                                    | The amount received from the obligor                                                                                                    |
| Applied to Past Due Support: Past due, unpaid support owed by the obligor. Payments made towards past due support will reduce the unpaid balance on the order Sent to Family: Support collection sent to the family Sent to Other: Support collection sent to an entity due the support other than the family Sent to Fees: Support collection designated for processing and other fees Refunded: Collections refunded back to the obligor Child Support Total: The total amount paid by the obligor to provide support owed to a former spouse for the time period displayed Medical Support Total: The total amount paid by the obligor to provide for a child's health care needs for the time period displayed Other Total: The total amount paid by the obligor to an entity due the support other than the family                                                                                                    | Applied to Current S                                                                                  | upport: The amount designated for the current month's obligations                                                                                                    |
| Sent to Family: Support collection sent to the family<br>Sent to Other: Support collection sent to an entity due the support other than the family<br>Sent to Fees: Support collection designated for processing and other fees<br>Refunded: Collections refunded back to the obligor<br>Child Support Total: The total amount paid by the obligor to provide support for a child for the time period displayed<br>Spousal Support Total: The total amount paid by the obligor to provide support owed to a former spouse for the time period displayed<br>Medical Support Total: The total amount paid by the obligor to provide for a child's health care needs for the time period displayed<br>Other Total: The total amount paid by the obligor that was sent to an entity due the support other than the family                                                                                                    | Applied to Past Due<br>order                                                                          | Support: Past due, unpaid support owed by the obligor. Payments made towards past due support will reduce the unpaid balance on the                                                                                                    |
| Sent to Other: Support collection sent to an entity due the support other than the family<br>Sent to Fees: Support collection designated for processing and other fees<br>Refunded: Collections refunded back to the obligor<br>Child Support Total: The total amount paid by the obligor to provide support for a child for the time period displayed<br>Spousal Support Total: The total amount paid by the obligor to provide support owed to a former spouse for the time period displayed<br>Medical Support Total: The total amount paid by the obligor to provide for a child's health care needs for the time period displayed<br>Other Total: The total amount paid by the obligor that was sent to an entity due the support other than the family                                                                                                    | Sent to Family: Supp                                                                                  | port collection sent to the family                                                                                                    |
| Sent to Fees: Support collection designated for processing and other fees<br>Refunded: Collections refunded back to the obligor<br>Child Support Total: The total amount paid by the obligor to provide support for a child for the time period displayed<br>Spousal Support Total: The total amount paid by the obligor to provide support owed to a former spouse for the time period displayed<br>Medical Support Total: The total amount paid by the obligor to provide for a child's health care needs for the time period displayed<br>Other Total: The total amount paid by the obligor that was sent to an entity due the support other than the family                                                                                                    | Sent to Other: Suppo                                                                                  | ort collection sent to an entity due the support other than the family                                                                                                    |
| Refunded: Collections refunded back to the obligor<br>Child Support Total: The total amount paid by the obligor to provide support for a child for the time period displayed<br>Spousal Support Total: The total amount paid by the obligor to provide support owed to a former spouse for the time period displayed<br>Medical Support Total: The total amount paid by the obligor to provide for a child's health care needs for the time period displayed<br>Other Total: The total amount paid by the obligor that was sent to an entity due the support other than the family                                                                                                    | Sent to Fees: Suppo                                                                                   | rt collection designated for processing and other fees                                                                                                    |
| Child Support Total: The total amount paid by the obligor to provide support for a child for the time period displayed<br>Spousal Support Total: The total amount paid by the obligor to provide support owed to a former spouse for the time period displayed<br>Medical Support Total: The total amount paid by the obligor to provide for a child's health care needs for the time period displayed<br>Other Total: The total amount paid by the obligor that was sent to an entity due the support other than the family                                                                                                    | Refunded: Collection                                                                                  | is refunded back to the obligor                                                                                                    |
| Spousal Support Total: The total amount paid by the obligor to provide support owed to a former spouse for the time period displayed<br>Medical Support Total: The total amount paid by the obligor to provide for a child's health care needs for the time period displayed<br>Other Total: The total amount paid by the obligor that was sent to an entity due the support other than the family                                                                                                    | Child Support Total:                                                                                  | The total amount paid by the obligor to provide support for a child for the time period displayed                                                                                                    |
| Medical Support Total: The total amount paid by the obligor to provide for a child's health care needs for the time period displayed<br>Other Total: The total amount paid by the obligor that was sent to an entity due the support other than the family                                                                                                    | Spousal Support Tot                                                                                   | tal: The total amount paid by the obligor to provide support owed to a former spouse for the time period displayed                                                                                                    |
| Other Total: The total amount paid by the obligor that was sent to an entity due the support other than the family                                                                                                    | Medical Support Tota                                                                                  | al: The total amount paid by the obligor to provide for a child's health care needs for the time period displayed                                                                                                    |
|                                                                                                    | Other Total: The tota                                                                                 | al amount paid by the obligor that was sent to an entity due the support other than the family                                                                                                    |
|                                                                                                    |                                                                                                    |                                                                                                    |

## Make a Payment Page

- Make a one-time support payment by credit/debit card
- Transfer to oh.smartchildsupport.com to schedule/edit recurring payments
- Transfer to oh.smartchildsupport.com to set up a checking/savings account debit to make on-line payments
- View instructions on how to submit payments by mail
- Transfer to view making payments frequently asked questions

|                                                               |                                                                                                    |                                                                                                    |                                                           |                                                                                                    | <b>Richard Smith</b>           |
|---------------------------------------------------------------|----------------------------------------------------------------------------------------------------|----------------------------------------------------------------------------------------------------|-----------------------------------------------------------|----------------------------------------------------------------------------------------------------|--------------------------------|
| Mak                                                           | ke a One-Time Credi                                                                                                    | t/Debit Card Pa                                                                                                    | ayment                                                    |                                                                                                    |                                |
| /Jake                                                         | a support payment using your creative and any ment amounts or enter an                                                                                                    | dit card. Select the case                                                                                                    | and order you                                             | u want to make a payment on from the drop down l                                                                                 | below. Select one of the       |
| Currer                                                        | ntly, the following payment types a                                                                                                    | re accepted:                                                                                                    |                                                           |                                                                                                    |                                |
| •                                                             | Only Discover®, MasterCard®, Vi<br>If you have your credit/ debit card<br>payment using these alternate pay<br>Note: Apple Pay is only available                                                                                                    | sa®, American Express®<br>linked to an e-wallet acc<br>yment options.<br>on Apple devices. Venmo                                                                                                    | ®, UnionPay®<br>count such as<br>o is only avail          | Diners Club International® and JCB® cards are and<br>Alipay, Apple Pay, Google Pay, PayPal, or Venmo<br>lable on mobile devices. | accepted.<br>you can make your |
|                                                               |                                                                                                    |                                                                                                    |                                                           |                                                                                                    |                                |
| Comp                                                          | pletion of a credit card payment tran                                                                                                    | saction is contingent up                                                                                                    | oon the author                                            | rization of payment by your credit card company.                                                                                 |                                |
| omp<br>our p                                                  | pletion of a credit card payment tran<br>payment will be applied to the child                                                                                                    | support account in 2 to                                                                                                    | oon the author<br>3 business da                           | rization of payment by your credit card company.<br>ays.                                                                         |                                |
| omp<br>our p<br>lease                                         | oletion of a credit card payment tran<br>payment will be applied to the child<br>e select the Case and Order you w                                                                                                    | saction is contingent up<br>support account in 2 to<br>ish to make a payment f                                                                                                    | oon the author<br>3 business da<br>for:                   | rization of payment by your credit card company.<br>ays.                                                                         |                                |
| omp<br>our p<br>lease<br>To ma                                | pletion of a credit card payment tran<br>payment will be applied to the child<br>e select the Case and Order you w<br>ake payments to multiple cases, you                                                                                                    | saction is contingent up<br>support account in 2 to<br>ish to make a payment f<br>bu must return to this pag                                                                                                    | oon the author<br>3 business da<br>for:<br>ge to select a | rization of payment by your credit card company.<br>ays.<br>nother case.)                                                        |                                |
| omp<br>our p<br>Please<br>To ma<br>T                          | pletion of a credit card payment tran<br>payment will be applied to the child<br>e select the Case and Order you w<br>ake payments to multiple cases, you<br><b>Fina Smith - 7123456789-DR123</b>                                                                                                    | saction is contingent up<br>support account in 2 to<br>ish to make a payment f<br>ou must return to this pag                                                                                                    | oon the author<br>3 business da<br>for:<br>ge to select a | rization of payment by your credit card company.<br>ays.<br>nother case.)                                                        |                                |
| Comp<br>Your p<br>Please<br>To ma<br>To ma<br>Please          | pletion of a credit card payment tran<br>payment will be applied to the child<br>e select the Case and Order you w<br>ake payments to multiple cases, you<br>fina Smith - 7123456789-DR1234<br>e select or enter a payment amour                                                                                           | support account in 2 to<br>support account in 2 to<br>ish to make a payment f<br>ou must return to this pag<br>is                                                                                                    | oon the author<br>3 business da<br>for:<br>ge to select a | rization of payment by your credit card company.<br>ays.<br>nother case.)                                                        |                                |
| Comp<br>our p<br>Please<br>To ma<br>T<br>Please               | pletion of a credit card payment tran<br>payment will be applied to the child<br>e select the Case and Order you w<br>ake payments to multiple cases, you<br><b>Fina Smith - 7123456789-DR1234</b><br>e select or enter a payment amoun<br>Current Month Unpaid Balance                                                    | support account in 2 to<br>support account in 2 to<br>ish to make a payment f<br>pu must return to this pag<br>is v<br>t:<br>\$276.64                                                                                                    | oon the author<br>3 business da<br>for:<br>ge to select a | rization of payment by your credit card company.<br>ays.<br>nother case.)                                                        |                                |
| Comp<br>Your p<br>Please<br>To ma<br>To ma<br>Please<br>O     | pletion of a credit card payment tran<br>payment will be applied to the child<br>e select the Case and Order you w<br>ake payments to multiple cases, your<br><b>Fina Smith - 7123456789-DR1234</b><br>e select or enter a payment amoun<br>Current Month Unpaid Balance<br>Total Unpaid Balance                           | saction is contingent up<br>support account in 2 to<br>ish to make a payment f<br>u must return to this pag<br>is<br>it:<br>\$276.64<br>\$0.00                                                                                                    | oon the author<br>3 business da<br>for:<br>ge to select a | rization of payment by your credit card company.<br>ays.<br>nother case.)                                                        |                                |
| Comp<br>Yease<br>To ma<br>Yease<br>O<br>O<br>O<br>O<br>O<br>O | oletion of a credit card payment tran<br>payment will be applied to the child<br>e select the Case and Order you w<br>ake payments to multiple cases, your<br><b>Fina Smith - 7123456789-DR1234</b><br>e select or enter a payment amour<br>Current Month Unpaid Balance<br>Total Unpaid Balance<br>Other Amount           | ISACTION IS CONTINGENT UP<br>SUPPORT ACCOUNT IN 2 to<br>ISACTION TO THE SUPPORT<br>ISACTION TO THE SUPPORT<br>ISACTION TO THE SUP         | oon the author<br>3 business da<br>for:<br>ge to select a | rization of payment by your credit card company.<br>ays.<br>nother case.)                                                        |                                |
| Comp<br>Four p<br>Please<br>To ma<br>Please                   | pletion of a credit card payment tran<br>payment will be applied to the child<br>e select the Case and Order you w<br>ake payments to multiple cases, yo<br>Fina Smith - 7123456789-DR1234<br>e select or enter a payment amour<br>Current Month Unpaid Balance<br>Total Unpaid Balance<br>Other Amount                    | ISACTION IS CONTINGENT UP<br>Support account in 2 to<br>ish to make a payment f<br>pumust return to this page<br>IST<br>IST<br>S276.64<br>\$0.00<br>\$0.00                                                                                                    | oon the author<br>3 business da<br>for:<br>ge to select a | rization of payment by your credit card company.<br>ays.<br>nother case.)                                                        |                                |
| Compile                                                       | e select or enter a payment amount<br>Current Month Unpaid Balance<br>Total Unpaid Balance<br>Other Amount                                                                                                    | ISACTION IS CONTINGENT UP<br>SUPPORT ACCOUNT IN 2 to<br>ISACTION TO THE SECOND<br>ISACTION OF THE SECOND<br>ISACTION OF THE SECOND<br>IS | oon the author<br>3 business da<br>for:<br>ge to select a | rization of payment by your credit card company.<br>ays.<br>nother case.)                                                        |                                |
| Comp <sup>i</sup><br>Yease<br>To ma<br>Please                 | e select the Case and Order you wake payments to multiple cases, your fina Smith - 7123456789-DR1234<br>e select the Case and Order you wake payments to multiple cases, your fina Smith - 7123456789-DR1234<br>e select or enter a payment amount<br>Current Month Unpaid Balance<br>Total Unpaid Balance<br>Other Amount | ISACTION IS Contingent up<br>support account in 2 to<br>ish to make a payment f<br>u must return to this page<br>is v<br>it:<br>\$276.64<br>\$0.00<br>\$0.00                                                                                                    | oon the author<br>3 business da<br>for:<br>ge to select a | rization of payment by your credit card company.<br>ays.<br>nother case.)                                                        |                                |
| Comp<br>Yease<br>To ma<br>Yease<br>Con<br>Con                 | eletion of a credit card payment tran<br>payment will be applied to the child<br>e select the Case and Order you w<br>ake payments to multiple cases, you<br>Fina Smith - 7123456789-DR1234<br>e select or enter a payment amoun<br>Current Month Unpaid Balance<br>Total Unpaid Balance<br>Other Amount                   | saction is contingent up<br>support account in 2 to<br>ish to make a payment f<br>u must return to this pag<br>is v<br>it:<br>\$276.64<br>\$0.00<br>\$0.00                                                                                                    | oon the author<br>3 business da<br>for:<br>ge to select a | rization of payment by your credit card company.<br>ays.<br>nother case.)                                                        |                                |

## How My Payments are Received Page

- Enroll in Direct Deposit or Child Support Debit Card
- Make changes to Direct Deposit
- Establish/Reset debit card PIN
- Print Direct Deposit and Child Support Debit Card enrollment forms
- Transfer to view frequently asked payment questions

| Home Page                                                              | Messages Personal 🕶 Payment 🕶 Cases 🕶 Help 🕶                                                                                                    |
|------------------------------------------------------------------------|----------------------------------------------------------------------------------------------------|
| How My F                                                               | Payments Are Received                                                                                                    |
| Effective Octobe<br>methods for rec<br>Simpler, Safer v                | er 1, 2005, Ohio implemented a law (HB66) requiring a mandatory electronic disbursement program for support payments. Ohio offers two eiving support payments: Direct Deposit and the Ohio smiONE <sup>TM</sup> (c) Visa® Prepaid Card. Both methods providing you with a Faster, vay to receive your support payments:                                                                                                    |
| <ul> <li>No check c</li> <li>No worries</li> <li>No waiting</li> </ul> | ashing fees<br>about stolen checks<br>by the mailbox                                                                                                    |
| Direct De                                                              | posit                                                                                                    |
| With Direct Dep<br>automatically aff<br>record of your d               | osit, your support payments are deposited directly to your account at your financial institution. Your payments will be deposited<br>ter the state receives and posts a payment to your case. The statement you receive from your financial institution will provide you with a<br>eposit. Always remember to make sure your payment has been deposited into your account before accessing the funds.                      |
| Ohio smi                                                               | ONE™ Visa® Prepaid Card                                                                                                    |
| SMIONE<br>4000 1234<br>John Satth                                      | 1))<br>5678 9010<br>103/22 DEBIT<br>VISA                                                                                                    |
| The Ohio smiON<br>your smiONE™<br>use the card at a<br>Visa brand marl | IE <sup>™</sup> Visa® Prepaid Card provides you with a debit card to receive and use your support payments. Support payments are credited to Card automatically after the state receives and posts a payment to your case. You do not need a bank account to be enrolled. You can any place that accepts Visa debit cards. Cash withdrawals from your card can be made at any ATM or bank teller window displaying the ts. |
| Online enrollm<br>Enrollment/aut                                       | ent is available for the smiONE™ Visa® Prepaid Card or direct deposit. You can also open, complete and return a paper<br>horization form.                                                                                                    |
| To view your s                                                         | miONE <sup>™</sup> account information or to establish or reset your PIN, you must access the smiONE <sup>™</sup> website.                                                                                                    |
|                                                                        |                                                                                                    |

- View all your open and pending closed cases
- Transfer to view a specific case/order, by clicking the case number when applicable
- Transfer to view a specific case/order, by clicking the order number

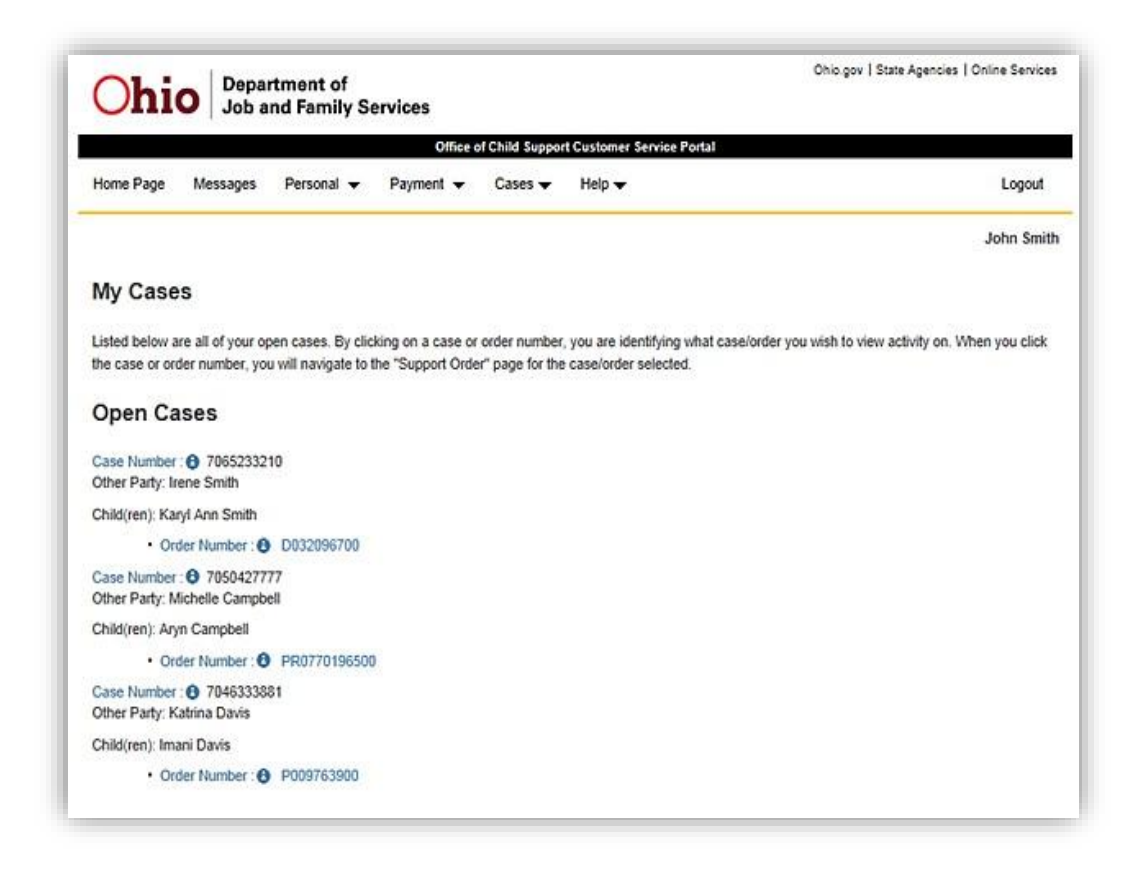

If you have multiple cases, all of your cases will display on this page. Case information displayed will include Case Number, the name of the other party/children on the case and the order number.

## My Support Order and Balance Information Page

- View balance information
  - o Current Month Unpaid Balance Past Due Unpaid Balance
  - Total Unpaid Balance
  - Total Credits
  - Funds on Hold
- View case information including:
  - o Case number
  - o Case status
  - o Case Type

• Complete a IV-D application, if your case type is currently Non- IV-D. Note: A case becomes IV-D when it is referred for child support services or an individual completes an application. A case is Non- IV-D when an individual has a case but has not completed a IV-D application and has never been on public assistance. If your case is non-IV-D you will not receive certain services, such as collections through federal tax offset.

- View order Information including:
  - o monthly obligation
  - health insurance obligor (person ordered to provide insurance) and dependents ordered to be covered by insurance
- Change the case or order information displayed by selecting another case or order from a drop down box
- View county contact information
- Transfer to view the county directory

| Current Month Unpaid Balance : 3 \$0.00<br>Past Due Unpaid Balance : 3 \$0.00<br>Total Unpaid Balance : 3 \$0.00                                                                                                    | Total Credits : <b>9</b> \$0.00<br>Funds on Hold : <b>9</b> \$0.00 |
|----------------------------------------------------------------------------------------------------|--------------------------------------------------------------------|
| Case                                                                                                    | Order                                                              |
| Case Number : (3) 7012345678                                                                                                    | Order Number : 12DR1234                                            |
| Status : Open                                                                                                    | Date : 1 March 17, 2009                                            |
| Type : 6 IV-D                                                                                                    | Other Party Name : Scott Adams                                     |
|                                                                                                    | Child(ren): Karyl Ann Brooks                                       |
| Monthly Support Obligations                                                                                                    |                                                                    |
| Current Child Support : 6 \$0.00                                                                                                    |                                                                    |
| Current Child Support : 3 \$0.00                                                                                                    |                                                                    |
| Past Due Support Payment :  \$ \$0.00                                                                                                    |                                                                    |
| Past Due Support Payment :  \$0.00 Administrative Fees :  \$0.00                                                                                                    |                                                                    |
| Past Due Support Payment : S0.00<br>Administrative Fees : S0.00<br>Total : S0.00<br>View My Payment Information                                                                                                    |                                                                    |
| Past Due Support Payment : S0.00<br>Administrative Fees : S0.00<br>Total : S0.00<br>View My Payment Information                                                                                                    |                                                                    |
| Past Due Support Payment :  S0.00 Administrative Fees :  S0.00 Total :  S0.00 View My Payment Information hild Support Contact Cuyahoga County CSEA                                                                                                    |                                                                    |
| Administrative Fees :  S0.00  Administrative Fees :  S0.00  Total : S0.00  View My Payment Information  hild Support Contact  Cuyahoga County CSEA  1640 Superior Ave. East                                                                                                    |                                                                    |
| Administrative Fees : S0.00<br>Administrative Fees : S0.00<br>Total : S0.00<br>View My Payment Information<br>hild Support Contact<br>Cuyahoga County CSEA<br>1640 Superior Ave. East<br>P.O. Box 93318                                                                                                    |                                                                    |
| Administrative Fees : S0.00<br>Administrative Fees : S0.00<br>Total : S0.00<br>View My Payment Information<br>Administrative Fees : S0.00<br>Total : S0.00<br>Administrative Fees : S0.00<br>Total : S0.00<br>Administrative Fees : S0.00<br>Total : S0.00<br>Administrative Fees : S0.00<br>Total : S0.00<br>Administrative Fees : S0.00<br>Total : S0.00<br>Administrative Fees : S0.00<br>Total : S0.00<br>Administrative Fees : S0.00<br>Total : S0.00<br>Administrative Fees : S0.00<br>Total : S0.00<br>Administrative Fees : S0.00<br>Administrative Fees : S0.00<br>Total : S0.00<br>Administrative Fees : S0.00<br>Administrative Fees : S0.00<br>Administrat |                                                                    |
| Administrative Fees :  S0.00 Administrative Fees :  S0.00 View My Payment Information Administrative Contact Cuyahoga County CSEA 1640 Superior Ave. East P.O. Box 93318 Cleveland, OH 44101-5318 Phone : 216-443-5100                                                                                                    |                                                                    |
| Past Due Support Payment :  S0.00 Administrative Fees :  S0.00 Total : S0.00 View My Payment Information Mild Support Contact Cuyahoga County CSEA 1640 Superior Ave. East P.O. Box 93318 Cleveland, OH 44101-5318 Phone : 216-443-5100 800 Number : 800-443-1431                                                                                                    |                                                                    |

#### **Balance Information:**

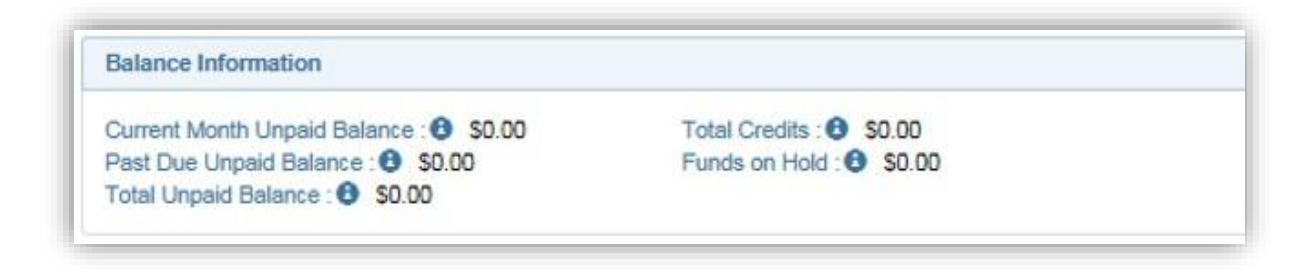

#### Case/Order:

| Case                        | Order                          |
|-----------------------------|--------------------------------|
| Case Number : (3 7012345678 | Order Number : () 12DR1234     |
| Status : Open               | Date : 10 March 17, 2009       |
| Type: 🚯 IV-D                | Other Party Name : Scott Adams |
|                             | Child(ren) : Karyl Ann Brooks  |

 If your case type is Non-IV-D and you want to complete an IV-D application, click the underlined case type <u>(Non IV-D)</u>, unless there are no children on the case and your order is for spousal support only.

#### **Monthly Support Obligations:**

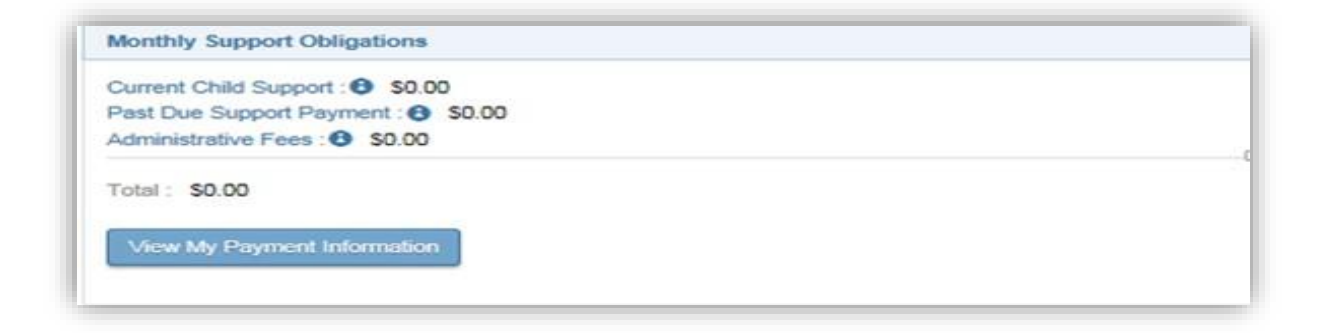

 Selecting the View My Payment Information button will take you to the My Payment Information page where your payment activity can be viewed.

#### **Child Support Contact:**

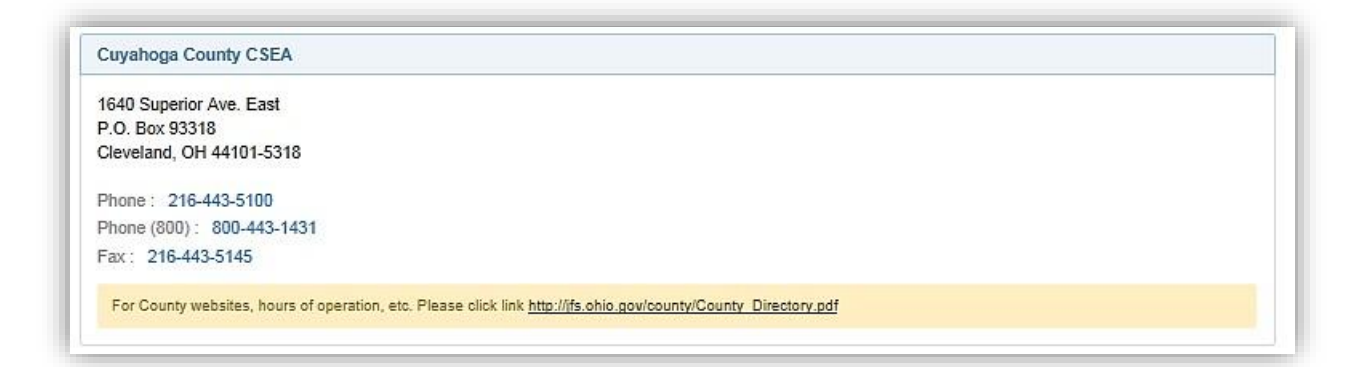

- View your current e-mail address that is on file with the web portal
- Change e-mail address
- NOTE: The e-mail address being provided must be unique and not be shared by any other registered portal customer
- Confirm e-mail was changed
- Cancel to go back to the Home Page
- Log out and go to the Login Page

| Office of Child Support Customer Service Portal |        |
|-------------------------------------------------|--------|
|                                                 | Logout |
| Change E-mail Address                           |        |
| NOTE: E-mail address must be unique.            |        |
| Current E-mail address:<br>myemail@yahoo.com    |        |
| New E-mail address:                             |        |
| Re-enter E-mail address:                        |        |
| Submit                                          |        |
| Cancel                                          |        |

**NOTE:** If you are currently using this e-mail address for the ODJFS online Cash, Food, or Medical Benefits Portal, any changes made here will also change your e-mail address for the ODJFS online Cash, Food and Medical Benefits Portal.

## **E-Mail Change Confirmation Page**

- View a message confirming the e-mail address was successfully changed
- Return to the Home Page
- Return to the E-mail Notification Options Page

### **E-mail Change Confirmation**

Your E-mail address was changed successfully. E-mails have been sent to both your previous and new E-mail address to confirm this change.

If you are currently a registered user for ODJFS online Cash, Food or Medical benefits and you use the same User ID/Password for that

and the Child Support Customer Service Portal, please note that your E-mail address was changed for both programs.

Return to the Child Support Customer Service Portal Home Page.

Return to the E-mail Notification Options page.

# **Change Password Page**

- Change Password
- Confirm Password was changed
- Cancel and go back to the Home Page
- Log out and go to the Login Page

| Ohio Department of<br>Job and Family Services                                                                                                    | Ohio.gov   State Agencies   Online Services |
|----------------------------------------------------------------------------------------------------|---------------------------------------------|
| Office of Child Support Customer Service Portal                                                                                                    |                                             |
|                                                                                                    | Logout                                      |
| Change Password                                                                                                    |                                             |
| NOTE: Passwords must be 8 - 15 characters in length and conta                                                                                                    | ain                                         |
| 1 upper case, 1 lower case, 1 number and 1 special character.                                                                                                    | :                                           |
| Enter your current password I Enter your new password Re-enter new password                                                                                                    |                                             |
| Submit                                                                                                    |                                             |
|                                                                                                    |                                             |
| If you are currently a registered user for ODJFS online Cash, Food or Medical be<br>use the same User ID/Password for that and the Child Support Customer Service<br>note that you will be changing your password for both programs. | anefits and you<br>a Portal, please         |
| Privacy Statement   Disclaimer   Contact                                                                                                    |                                             |
| Date of Release: August 14th, 2019; Version 5.0.0 - RP_760_U;<br>Ohio Department of Job and Family Services<br>Tuesday June 02 12:37:10 EDT 2020                                                                                     |                                             |

## **E-mail Notification Options Page**

By clicking the E-mail Notification Options from the Personal Menu, you will be transferred to the E-mail Notification Options page. The following actions can be taken from this page:

If you are ordered to receive support, you can select "Yes" to receive e-mail notifications when
payments are sent to you and/or required address and health insurance information is missing
in our system for you.

#### E-mail Notification Options

| Child Support participants are required to provide the Office of Child Support with current employer, address and health insurance information. When this information<br>is not displayed in our system, e-mail notifications can be sent to you to let you know what needs to be provided. |
|----------------------------------------------------------------------------------------------------|
| Your e-mail notifications will be sent to: csportaltest28@jfs.ohio.gov                                                                                                    |
| If this is not your correct e-mail address, please <u>click this link to change your e-mail address</u> .<br>After changing your e-mail address, return to this page to select your e-mail notification preferences.                                                                        |
| To receive e-mail notifications for missing information, select 'Yes' below.                                                                                                    |
| * I would like to receive e-mail notifications when the Office of Child Support is missing employer, address, or health insurance information for me:                                                                                                    |
| Ves No                                                                                                    |
| To receive e-mail notifications when child support payments have been sent to you, select 'Yes' below.                                                                                                    |
| * I would like to receive e-mail notification when a payment has been sent to me:                                                                                                    |
| Ves No                                                                                                    |
| Please add 'DoNotReply@childsupport.ohio.gov' to your e-mail contact list so the child support e-mails will not go into a spam folder.                                                                                                    |
| Cancel Submit                                                                                                    |

 If you are ordered to pay support, you can select "Yes" to receive e-mail notifications when required address, employer and/or health insurance information is missing in our system for you.

#### E-mail Notification Options

Child Support participants are required to provide the Office of Child Support with current employer, address and health insurance information. When this information is not displayed in our system, e-mail notifications can be sent to you to let you know what needs to be provided.

Your e-mail notifications will be sent to: csportaltest21@jfs.ohio.gov

If this is not your correct e-mail address, please <u>click this link to change your e-mail address</u>. After changing your e-mail address, return to this page to select your e-mail notification preferences

To receive e-mail notifications for missing information, select 'Yes' below.

\* I would like to receive e-mail notifications when the Office of Child Support is missing employer, address, or health insurance information for me:

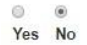

Please add 'DoNotReply@childsupport.ohio.gov' to your e-mail contact list so the child support e-mails will not go into a spam folder.

Cancel Submit

## **Frequently Asked Questions**

### https://jfs.ohio.gov/child-support/frequently-asked-questions

This link is available from each page by clicking FAQ under the Help menu option. A new window will open providing a list of topics you may have questions about. From this Page, you can:

- Select the topic and be transferred to view the frequently asked questions for that topic.
- Close the page and return to the portal

## Glossary

#### https://jfs.ohio.gov/child-support/glossary

This link is available from each page by clicking Glossary under the Help menu option. A new window will open providing child support glossary terms and definitions when needed. From this page, you can:

- View child support terms and definitions
- Close the page and return to the portal

## **County Bulletin Board**

When logging into the portal, if the county has an active bulletin the County Bulletin Board displays. Additionally, if you have missing required address, employer and/or health insurance information, up to three Customer Alerts will display. To navigate from the County Bulletin Board and/or Customer Alerts to the Home Page, click the Home Page button.

| Jimmy Parks                                                                                                    |
|----------------------------------------------------------------------------------------------------|
| County Bulletin Board                                                                                                    |
|                                                                                                    |
| 04/20/2017 - PICKAWAY COUNTY                                                                                                    |
| Pickaway offices will be closed today                                                                                                    |
|                                                                                                    |
|                                                                                                    |
|                                                                                                    |
| Customer Alerts                                                                                                    |
|                                                                                                    |
| We do not have a current address for you. Please submit your current address information.                                                                                                    |
| We do not have a current employer for you. Please <u>submit your current employment information</u> .                                                                                                    |
| We do not have current, private health insurance information for you and the child(ren) you are required to cover. Please submit your                                                                                                    |
| current health insurance information.                                                                                                    |
| Please note, if the health insurance you are providing is Medicaid, there is no need to report this information as Medicaid shares that<br>information with us. If you have been ordered to provide private health insurance but are receiving Medicaid coverage, the alert will continue<br>to display as a reminder to report private health insurance information, including insurance purchased through the Ohio health insurance<br>marketplace, if it becomes available to you. |
| Case: 7123456789 - 13DR12345 Child(ren): Alex Parks                                                                                                    |
| Please Note: Information you submit may not be reflected in our system for 2 to 3 business days.                                                                                                    |
|                                                                                                    |

## Troubleshooting

## Forgot your password?

- Click the "Forgot your Password" link on the Login Page.
- Enter you existing User ID and click the Submit button to submit your forgotten Password request
- Check your e-mail account for an e-mail titled Password Reset/Unlock Request from ODJFS from <u>DoNotReply@childsupport.ohio.gov</u>
  - What if I don't have the same email account?
  - select the 'e-mail address used to register' link in blue font to update your e-mail address. Note:
     For security purposes, you will be asked to validate your identity as though you were creating a new account.

## Forgot your User ID?

- Click the "Forgot your User ID" link on the Login Page.
- Enter your email address. Your User ID will be emailed to you.
- Check your e-mail account for an e-mail titled Password Reset/Unlock Request from ODJFS from <u>DoNotReply@childsupport.ohio.gov</u>
  - What if I don't have the same email account?
  - select the 'e-mail address used to register' link in blue font to update your e-mail address. Note:
     For security purposes, you will be asked to validate your identity as though you were creating a new account.